# SNU무선랜 기기별 이용방법

| 무선랜 사용 가능 목록 | 이용 대상 및 이용방법                                                                                                    |
|--------------|----------------------------------------------------------------------------------------------------|
| SNU-1st-time | 이용자별 이용안내 홈페이지<br>• 방문자용 : 임시계정(Guest_ID) 즉시 신청 및 발급<br>• 학내 구성원용 : SNU-Member 이용을 위한 기기별 이<br>용법 안내(또는 설정파일 제공) |
| SNU-Member   | 학내 구성원용<br>• SNU-1st-time에서 환경 설정 후<br>SNU-ID/Password로 로그인                                                      |

- 목 차 -

# I. 학내구성원

| 1. 노트북(Windows7)         | 2  |
|--------------------------|----|
| 2. 노트북(Windows8,10)      | 7  |
| 3. 안드로이드 단말 (Android OS) | 12 |
| 4. 맥북 (MacOS) ······     | 13 |
| 5. 아이폰/아이패드(iOS)         | 14 |
| 6. 리눅스(Linux OS)         | 15 |
| II. 방문자용(임시사용자)          | 18 |

# Ⅲ. 자주하는 질문(FAQ)

| 1. | SNU_ID | 비밀번호 | 변경 | 시 | 적용방법 | <br>19 |
|----|--------|------|----|---|------|--------|
|    |        |      |    |   |      |        |

\*문의 : 정보화본부 IT센터 880-8282, (Foreigner 880-2121)

# I-1. 학내구성원 - Windows7 자동설정

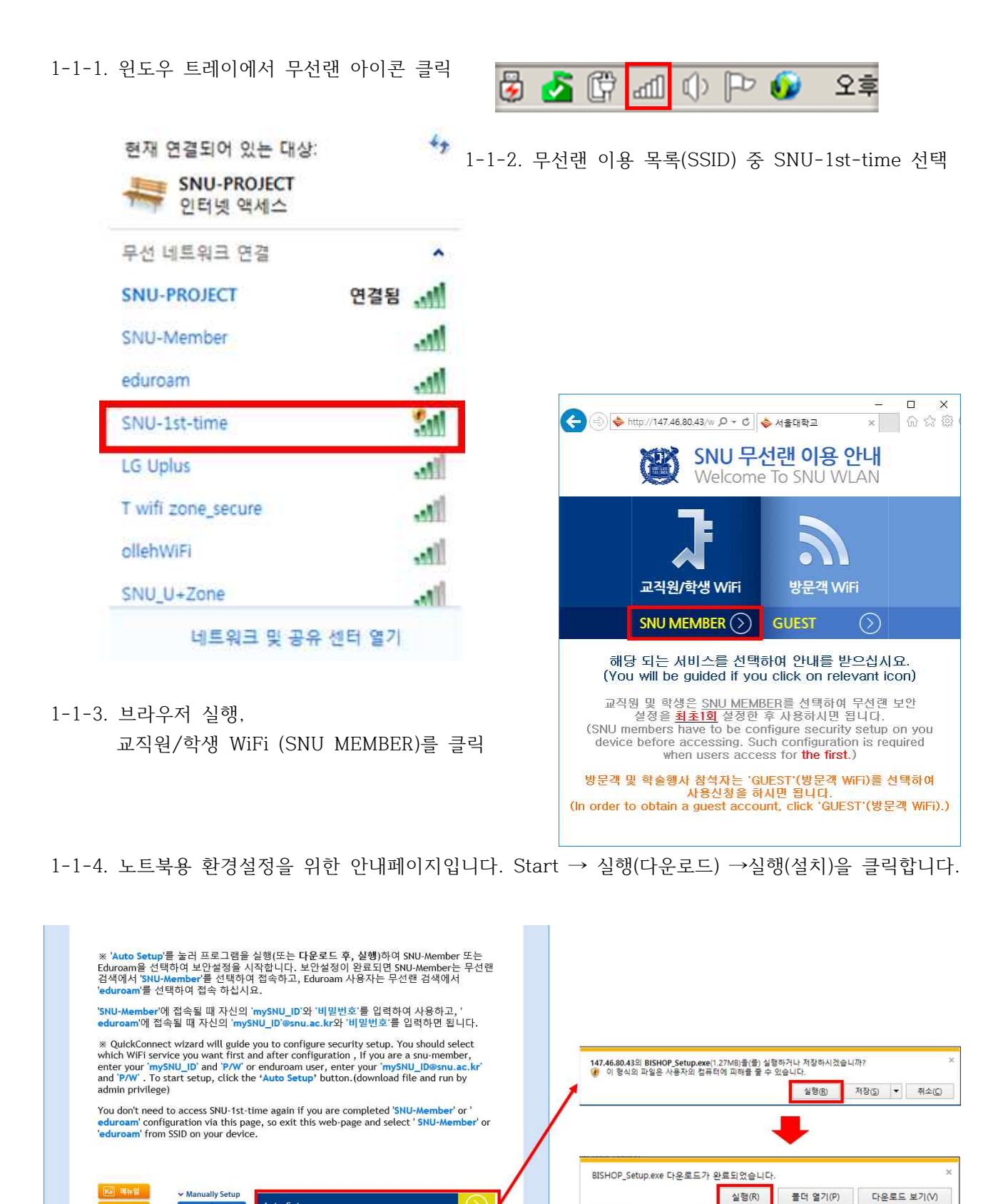

> 32bit > 64bit

Auto Setup

© 2014 Seoul National University, All Rights Reserved.

1-1-5. 환경설정을 위한 팝업창이 나타납니다. ◈ BISHOP\_SE 10 설치: 파일 설치중 ┏┛ '확인'을 눌러 설정을 완료합니다.

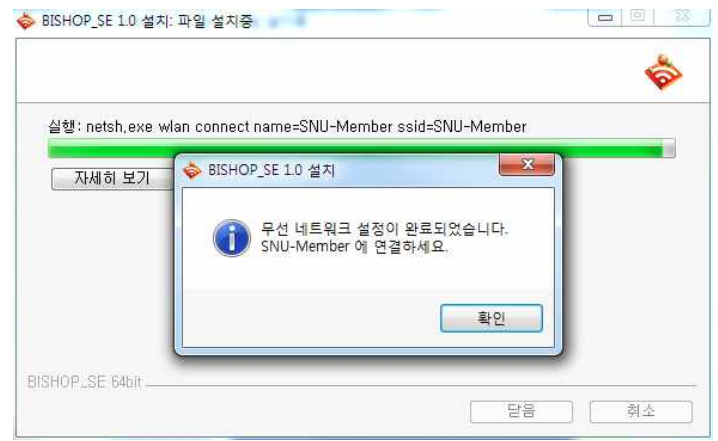

네트워크 및 공유 센터 열기

### 1-1-6. 추가 정보를 필요로 한다는 풍선이 화면 하단에 나타납니다. 풍선 클릭하여 로그인 창에 SNU-ID와 비밀번호를 입력합니다. (자도여격 아되 겨으, 무서래 모르에서 SNU-Member를 서택하니다)

| BISHOP Login           | ×       |                                           |               |
|------------------------|---------|-------------------------------------------|---------------|
|                        | 🖉 서울대학교 | 현재 선설되어 있는 내용.<br>SNU-Member 4<br>인터넷 액세스 |               |
| 네트워크 인증<br>제정정보를 입력하세요 |         | 무선 네트워크 연결                                |               |
|                        |         | SNU-Member                                | 연결됨 🔒         |
| 비밀변호:<br>              | 기억      | iiiiPhone                                 | -             |
|                        |         | T wifi zone_secure                        | 15            |
|                        | 확인 취소   | ollebWiFi                                 |               |
|                        |         | Souch With 1                              | -             |
|                        |         | T Free WiFi Zone                          | 2<br>()<br>() |

1-1-7. 설정이 완료되었습니다.

※ 이후 사용시에는 무선랜 목록에서 SNU-Member를 선택하고 인터넷을 사용합니다.

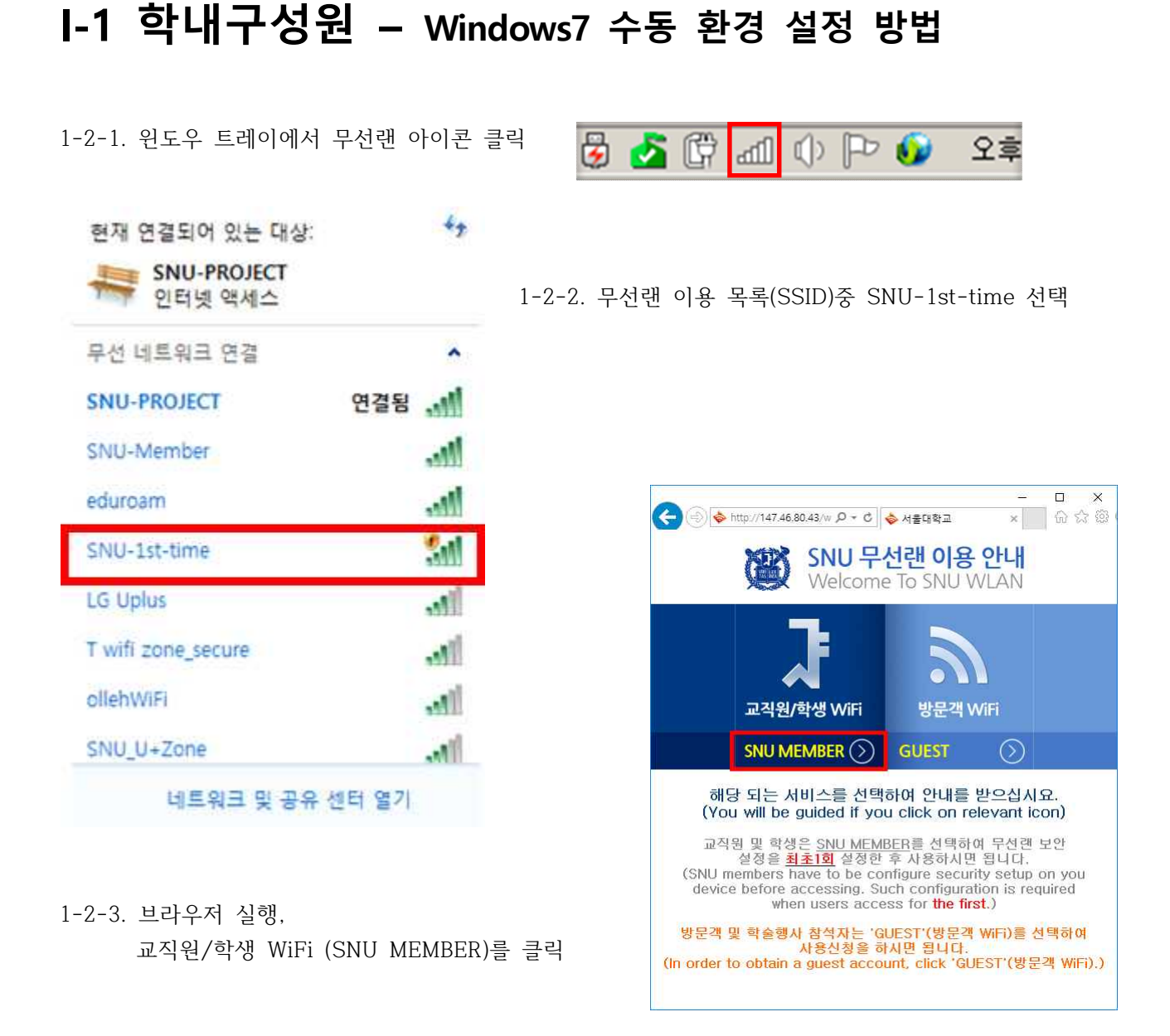

1-2-4. 컴퓨터에 맞도록 64bit /32bit 프로그램을 다운받아 설치합니다.(↓)

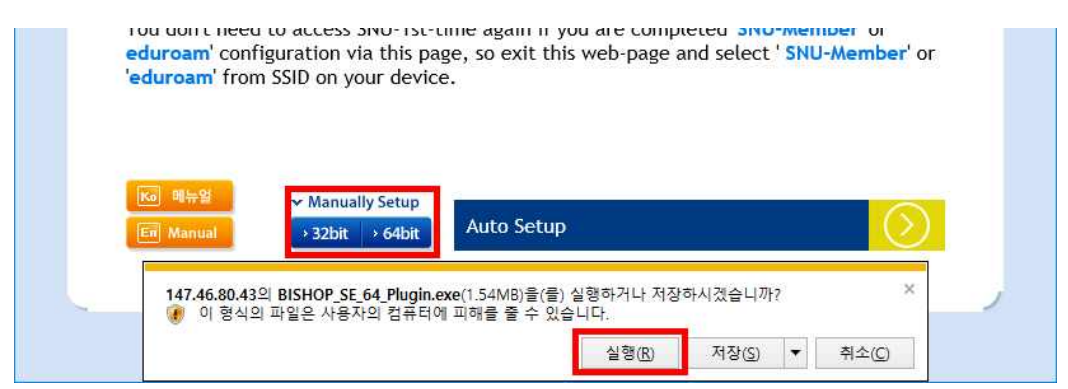

1-2-5. 설치마법사에 따라 설치를 완료합니다.

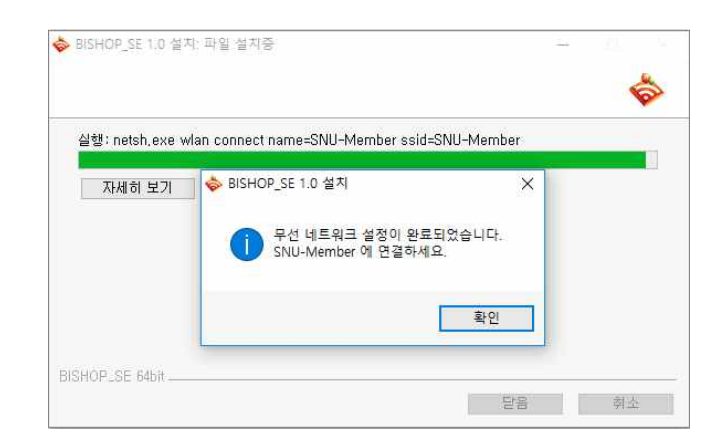

1-2-6. 제어판 - 네트워크 및 공유센터 열기 - 새 연결 또는 네트워크 설정 클릭

| 🚱 🌑 🚽 😨 🕨 제어판 🕨 네트워크 및 인터넷 🕨 네트워크 및 공유 센터                   | <ul> <li>✓ 4 利用田 검색</li> </ul>                                                                           |
|-------------------------------------------------------------|----------------------------------------------------------------------------------------------------|
| 제어판홈 기본 네트위크 정보 보기 및                                        | · (여결 설정                                                                                                 |
| 무선 네트워크 관리 📃 🔭                                              | - 전체맵프시                                                                                                  |
| USER-PC<br>고급 공유 설정 변경 (이 컴퓨터)                              | 인터넷                                                                                                    |
| 활성 네트워크 보기 <u>현</u> 재 너                                     | 네트워크에 연결되어 있지 않습니다.                                                                                      |
| 네트워크 설정 변경<br>생 연결 또는 네트워크 설정<br>부전, 광내격, 전화 접뚝, 매<br>정합니다. | )<br>느록 또는 VPN 연결들 설정하거나 라우터 또는 액세스 지점을 설                                                                |
| · 네트워크에 연결<br>무선, 유선, 전화 접속 또는                              | VPN 네트워크에 연결하거나 다시 연결합니다                                                                                 |
|                                                             | 🔾 🔮 연결 또는 비트워크 설정                                                                                        |
|                                                             |                                                                                                    |
| -2-7 므서 네트의ㅋ에 스도ㅇㄹ 여겨                                       | 연결 곱전 신택                                                                                                 |
| 2 7. 구현 데르쿼스에 구승스로 한글<br>서태하 후 "다이" 크리                      | 인터넷에 연결<br>이터넷은 사용하기 의해 무서 관대면 또는 저하 저술 여격을 생정하니다.                                                       |
| 신역인 후 나금 글역                                                 | 🐴 개 네트워크 설정                                                                                              |
|                                                             | · · · · · · · · · · · · · · · · · · ·                                                                    |
|                                                             | 부산 네트워크에 우중으로 연설<br>소재 승거진 네트워크에 연결하거나 무선 프로필을 새로 만듭니다.                                                  |
|                                                             | 회사에 연결<br>회사로 연결하기 위해 전화 접속 또는 VPN 연결을 설정합니다.                                                            |
|                                                             | 전화 접속 연결 설정                                                                                              |
|                                                             | · 전의 접역 전화를 사용하여 진비것에 전보합니다.                                                                             |
|                                                             | 다음(N) 취소                                                                                                 |
| 1 9 9 초기차 미서 내트이크 저머 이려하니다                                  |                                                                                                    |
| -2-0. 꾸기될 구선 네트쿼크 경로 접력합니다                                  | · · · · · · · · · · · · · · · · · · ·                                                                    |
| - 네트워크 이름 · SNU-Member                                      | 추가할 무선 네트워크에 대한 정보를 입력하십시오.                                                                              |
| - 보안송류 : WPA2-엔터프라이스                                        |                                                                                                    |
| - 암호화 유형 : AES                                              | 네느워그 아들(C). SNU-Melmber                                                                                  |
|                                                             | ····································                                                                     |
| - 자동으로 연결 시작 체크(( $$ )                                      | 보안키(0:                                                                                                   |
| - 네트워크에서 브로드캐스팅하지 않는                                        | ·····································                                                                    |
| 경우에도 연결 클릭(√)                                               | <ul> <li>☑ 네트워크에서 브로드캐스팅하지 않는 경우에도 연결(○)</li> <li>경고: 이 옵션을 선택하면 사용자 개인 정보 보호에 위험이 따를 수 있습니다.</li> </ul> |
| "다음"을 클릭합니다.                                                |                                                                                                    |
|                                                             | 다음(N) 취소                                                                                                 |

| S 및 무선 네트워크에 수동으로 연결                                                                     |    |
|------------------------------------------------------------------------------------------|----|
| SNU-Member이(가) 추가되었습니다.                                                                  |    |
| ◆ 연결 설정 변경(出)<br>연결 속성을 열어서 설정을 변경합니다.                                                   | <  |
| SNU-Member 무선 네트워크 속성           연결         보안                                            |    |
| 보안 종류(E): ₩PA2-엔터프라이즈 ▼<br>암호화 유형(N): AES ▼                                              |    |
| 네트워크 인증 방법 선택(O):<br>EntroLink: EAP-TTLS 		 설정(S)<br>⑦ 로그온할 때마다 이 연결에 사용되는 내 자격 증명 기억(R) | 달기 |
| 고급 설정(0)                                                                                 |    |
| <u>확인</u> 취소                                                                             |    |

⊨ 1-2-9. "연결 설정 변경"을 클릭합니다.

1-2-10.네트워크 인증방법 선택에서 EntroLink: EAP-TTLS 를 선택한 후 [설정]을 클릭합니다.

44

• -

1-2-11. 추가 정보를 필요로 한다는 풍선이 화면 하단에 나타납니다. 풍선 클릭하여 로그인 창에 SNU-ID와 비밀번호를 입력합니다.

| BISHOP Login<br>(2) 서울대학교 | 현재 연결되어 있는 대상:     |     |
|---------------------------|--------------------|-----|
| 네트워크 인증<br>👥 계정정보를 입력하세요. | 무선 네트워크 연결         |     |
|                           | SNU-Member 연결      | 됨 🚽 |
| 미글근도:<br>                 | iiiiiPhone         |     |
| 확인 취소                     | T wifi zone_secure | -1  |
|                           | ollehWiFi          | -1  |
|                           | T Free WiFi Zone   |     |
|                           | T wifi zone        |     |
| 철정이 완료되었습니다.              | kt_SNU             |     |

FREE U+zone

네트워크 및 공유 센터 열기

# I-2 학내구성원 - Windows8,10 자동설정

#### ※ 윈도우8,10은 최초 1회에만 환경설정 없이 인증이 가능합니다. 이후 접속 시 반드시 환경설정이 되어야 합니다.

2-1-1. 윈도우 트레이에서 무선랜 아이콘 클릭

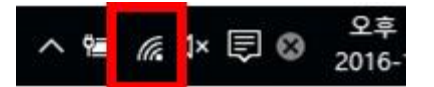

2-1-2. 무선랜 이용 목록(SSID)중 SNU-1st-time 선택

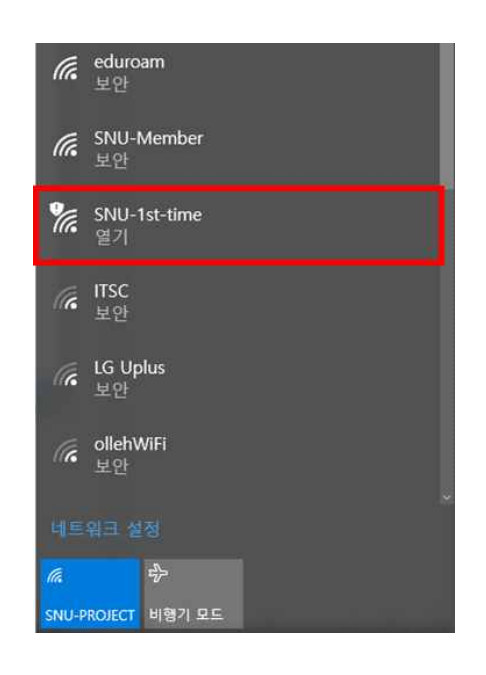

2-1-3. 브라우저 실행, 교직원/학생 WiFi (SNU MEMBER)를 클릭

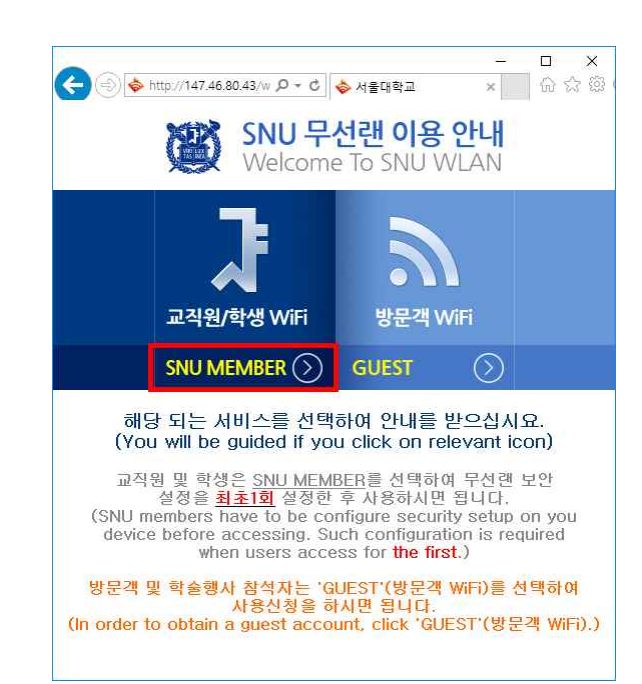

2-1-4. 노트북용 환경설정을 위한 안내페이지입니다. Start → 실행 →실행을 클릭합니다.

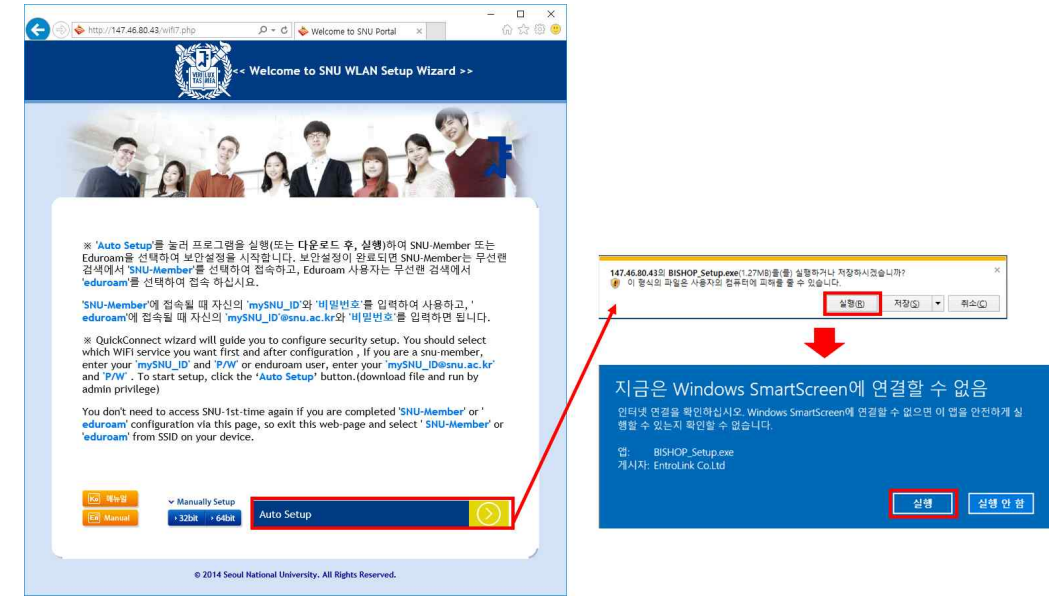

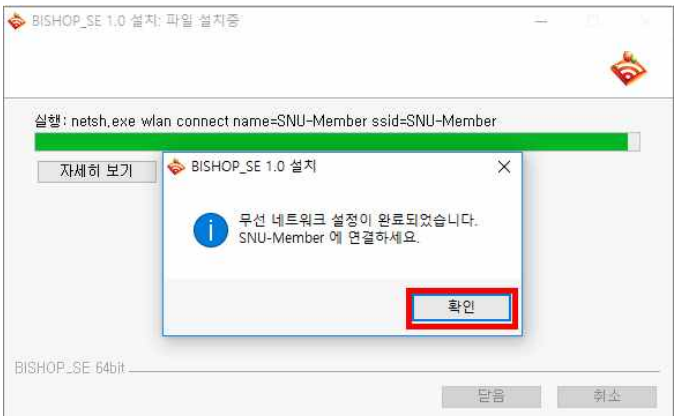

2-1-6. 네트워크 목록 중 Wi-Fi에서 SNU-Member를 클릭한 후 "연결"을 클릭합니다.

2-1-7. SNU-ID 와 비밀번호 입력 후 "확인"을 클릭합니다. (로그인 화면)

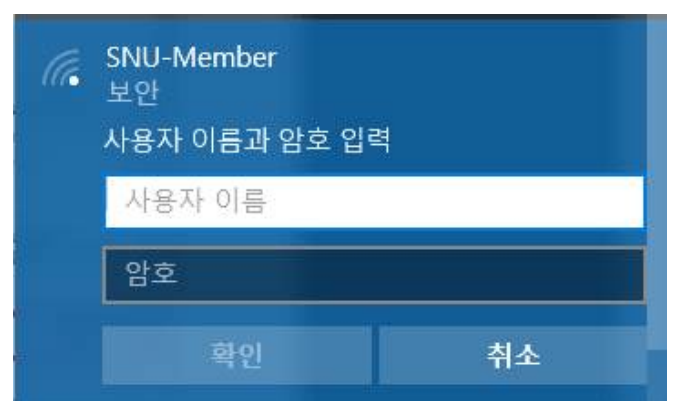

2-1-8. 설정 및 로그인이 완료되었습니다.

2-1-5. 환경설정을 위한 팝업창이 나타납니다. Next 또는 connect버튼을 클릭합니다.

설정이 완료되었습니다.

| · SNI<br>열기        | J-1st-time<br>'               |
|--------------------|-------------------------------|
| i edu<br>보인        | iroam<br>∯                    |
| <i>(</i> SNI<br>보인 | J-Member<br>안                 |
| ~                  | 자동으로 연결                       |
|                    | 연결                            |
| で Tw<br>単位         | ifi zone_secure<br>간, 핫스팟 2.0 |
| ¶                  | ree WiFi Zone                 |
| <u>네트워크</u>        | 설정                            |
| ſ.                 | ÷                             |
| Wi-Fi              | 비행기 모드                        |

※ 이후 사용시에는 무선랜 목록에서 SNU-Member를 선택하고 인터넷을 사용합니다.

# I-2 학내구성원 - Windows8, 10 수동 환경 설정 방법

- \* 윈도우8,10은 최초 1회에만 환경설정 없이 인증이 가능합니다. 이후 접속 시 반드시 환경설정이 되어야 합니다.
- 2-2-1. 윈도우 트레이에서 무선랜 아이콘을 우클릭"네트워크 및 공유 센터 열기"를 클릭

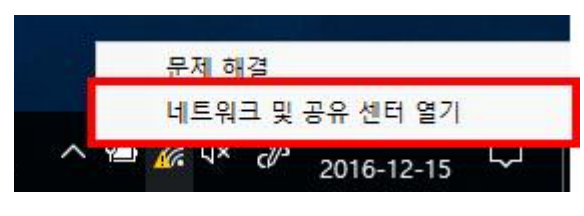

2-2-2. 새 연결 또는 네트워크 설정을 클릭

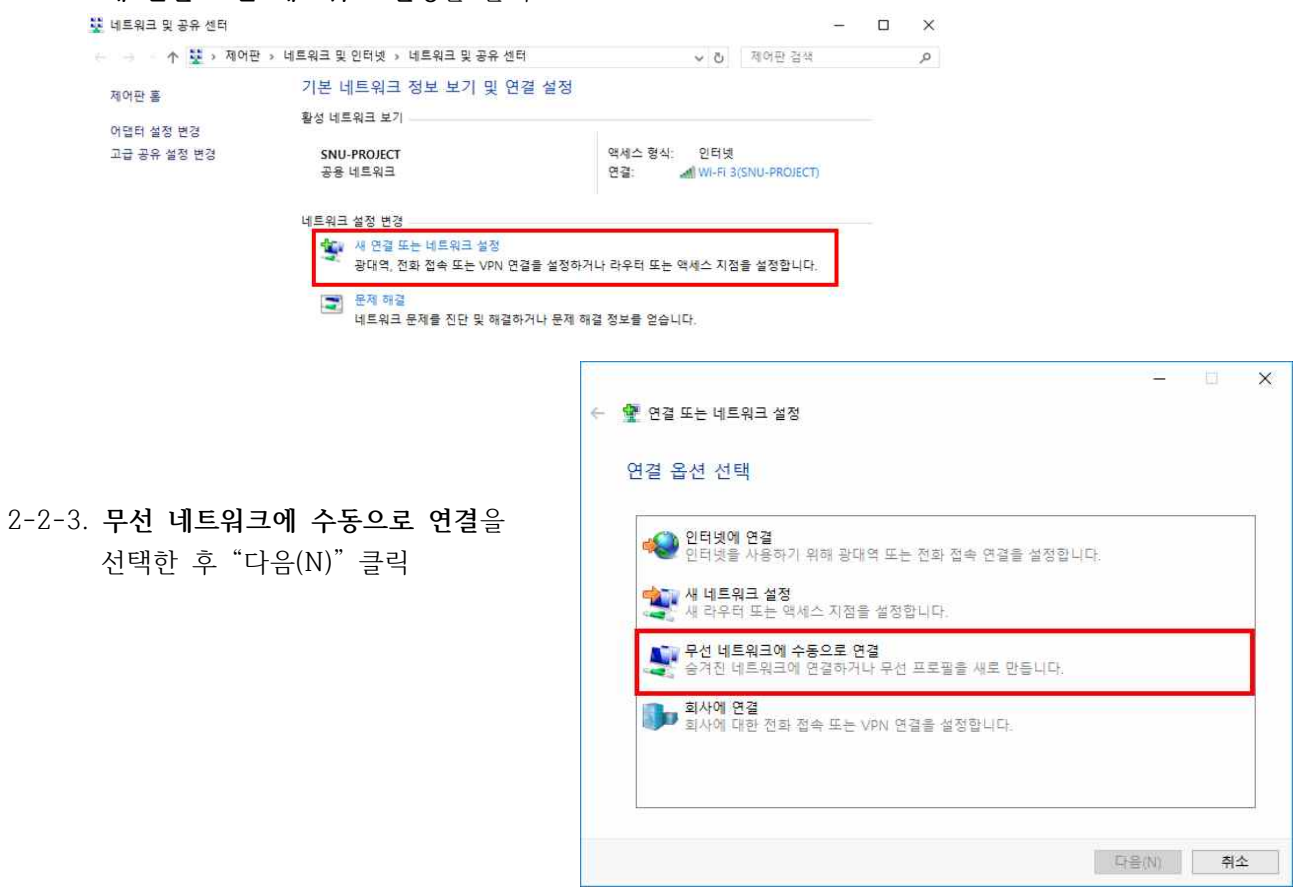

|                          | 5 A   |
|--------------------------|-------|
| 2-2-4. 추가할 무선 네트워크 정보 입력 | 수 🔊 무 |
| - 네트워크 이름 : SNU-Member   |       |
| - 보안종류 : WPA2-엔터프라이즈     | 추기    |
| - 암호화 유형 : AES           | 네트워   |
|                          | 보안    |
| - 자동으로 연결 시작 체크(( $$ )   | 암호호   |
| - 네트워크에서 브로드캐스팅하지 않는     | 보안    |
| 경우에도 연결 클릭(√)            | 2     |
|                          |       |
|                          |       |
|                          |       |

| 추가할 무선 네트                         | =<br>트워크에 대한 정보를 입력하                           | 십시오.                  |  |
|-----------------------------------|------------------------------------------------|-----------------------|--|
| 네트워크 이름(E):                       | SNU-Member                                     |                       |  |
| 보안 종류(S):                         | WPA2-엔터프라이즈                                    | v                     |  |
| <mark>암호화 유형(R):</mark>           | AES                                            | v                     |  |
| 보안 키(C):                          |                                                | □ 문자 숨기기(H)           |  |
| ☑ 자동으로 이 연                        | [결 시작(T)                                       |                       |  |
| ☑ <mark>네트워크에서</mark><br>경고: 이 옵션 | 브로드캐스팅하지 않는 경우에도 연결)<br>등 선택하면 사용자 개인 정보 보호에 위 | (O)<br>위험이 따를 수 있습니다. |  |

"다음"을 클릭

|                         | <br>- C X |
|-------------------------|-----------|
| 🔮 무선 네트워크에 수동으로 연결      |           |
| SNU-Member이(가) 추가되었습니다. |           |
|                         |           |
| → 연결 설정 변경(H)           |           |
| 연결 속성을 열어서 설정을 변경합니다.   |           |
|                         |           |
|                         |           |
|                         |           |
|                         |           |
|                         |           |
|                         |           |
|                         | 닫기        |

2-2-6. 보안탭을 클릭

네트워크 인증방법 선택에서 "Microsoft: EAP-TTLS"를 선택한 후 '설정'을 클릭합니다. (※로그온할 때마다 이 연결에 사용되는 내 자격 증명 기억이 체크되어 있으면 이후 접속 시 SNU-ID와 비밀번호를 묻지 않습니다.)

2-2-7. "ID 개인 정보 사용(D)" 체크 해제(□)

| SNU-Member 무선 네트워크 속성 X                                                        | ΠLS 속성                                                                                                    |
|--------------------------------------------------------------------------------|----------------------------------------------------------------------------------------------------|
| 면결 보안                                                                          | □ID 개인 정보 사용(D)                                                                                                    |
| 보안 종류(E): WPA2-엔터프라이즈 ~<br>암호화 유형(N): AES ~                                    | anonymous<br>서비 인증서 유효성 검사<br>다음 서비에 연결(O):                                                                                                    |
|                                                                                | 신뢰할 수 있는 루트 인증 기관(R):                                                                                                    |
| 네트워크 인증 방법 선택(①):<br>Microsoft: EAP-TTLS<br>오르그온할 때마다 이 연결에 사용되는 내 자격 증명 기억(R) | AddTrust External CA Root AnyLink Root CA Baltimore CyberTrust Root Class 3 Public Primary Certification Authority DiqiCert Assured ID Root CA ✓ ✓ ✓ ✓ |
| 고급 설정(D)                                                                       | 클라이언트 인증<br>④ 인증을 위해 EAP 이외의 방법 선택(N)                                                                                                    |
|                                                                                | 부호화되지 않은 암호(PAP) ✓<br>□ 자동으로 내 Windows 계정 이름, 암호 및 도메인(있는 경우)<br>사용(W)                                                                                 |
| 확인 취소                                                                          | <ul> <li>신 반응을 위해 EAP 방법 전택(E)</li> <li>Microsoft 스마트 카드 또는 기타 인증서</li> <li>구성(C)</li> </ul>                                                           |
|                                                                                | 확인 취소                                                                                                    |

| SNU-Member 무선 네트워크 속성 X                          |                                                                        |
|--------------------------------------------------|------------------------------------------------------------------------|
| 연결 보안                                            | 2-2-8. SNU-Member 무선 네트워크 속성의                                          |
|                                                  | 모안입에서 고급설정 늘 글닥                                                        |
| 암호화 유형(N): AES ~ ~                               |                                                                        |
|                                                  |                                                                        |
|                                                  |                                                                        |
| 네트워크 인증 방법 선택(O):<br>Microsoft: FAP-TTLS 설정(S)   |                                                                        |
| ☑ 로그온할 때마다 이 연결에 사용되는 내 자격 증명 기억(B)              |                                                                        |
|                                                  |                                                                        |
|                                                  | 고급 설정                                                                  |
|                                                  | 802.1X 설정 802.11 설정                                                    |
| 고급 설정(D)                                         | ☑ 인증 모드 지정(P):                                                         |
|                                                  | 사용자 인증 · · · · · · · · · · · · · · · · · ·                             |
|                                                  | 모든 사용자의 차격 증명 삭제(D)                                                    |
| 화인 최소                                            | □ 이 네트워크에 SSO 사용(S)                                                    |
|                                                  | <ul> <li>● 사용자 로그온 직전에 수행(E)</li> <li>○ 사용자 로그온 후에 즉시 수행(E)</li> </ul> |
|                                                  | 최대 지연(초)(M): 10 😩                                                      |
| 2-2-9. 802.1x설정에서                                | ☑ SSO(Single Sign On) 동안 추가 대화 상자 표시 허용(L)                             |
| 인증 모드 지정을 클릭하여 체크(√)하고                           | □ 컴퓨터 및 사용자 인증에 별도의 가상 LAN 사용(V)                                       |
| "사용자인증"을 선택                                      |                                                                        |
|                                                  |                                                                        |
| '확인' 클릭                                          |                                                                        |
| 서저 과려하여 여리 ㅁ드 차이 '하이' 크리                         |                                                                        |
| 설정 관련하여 철단 모는 장의 확인 글닥                           | 회 최소                                                                   |
|                                                  | 적인 기고                                                                  |
| 2-2-10. 네트워크 목록 중 WiFi에서 SNU-Memb                | er를 클릭한 후 🌾 SNU-1st-time                                               |
| '연결' 클릭                                          | 2<br>27                                                                |
|                                                  | eduroam                                                                |
| 0 0 11CNUL ID이 미미비는 이크 중 '하이' =                  |                                                                        |
| Z-Z-II. IIIYSNU ID와 미일번오 입뎍 후 획인 클<br>Windows 보안 | SNU-Member                                                             |
| 로그인                                              | ✓ 자동으로 연결                                                              |
|                                                  | 0/24                                                                   |
|                                                  |                                                                        |
| 암호                                               | T wifi zone_secure<br>부와 하스파 2.0                                       |
| 도메인:                                             |                                                                        |
| 확인 취소                                            | T Free WiFi Zone<br>열기                                                 |
|                                                  | 네트워크 설정                                                                |
|                                                  | <b>備</b>                                                               |
| 2-2-12. 설정 및 로그인이 완료되었습니다.                       | Wi-Fi 비행기 모드                                                           |

# I-2. 학내구성원 - 안드로이드 단말(Android OS)

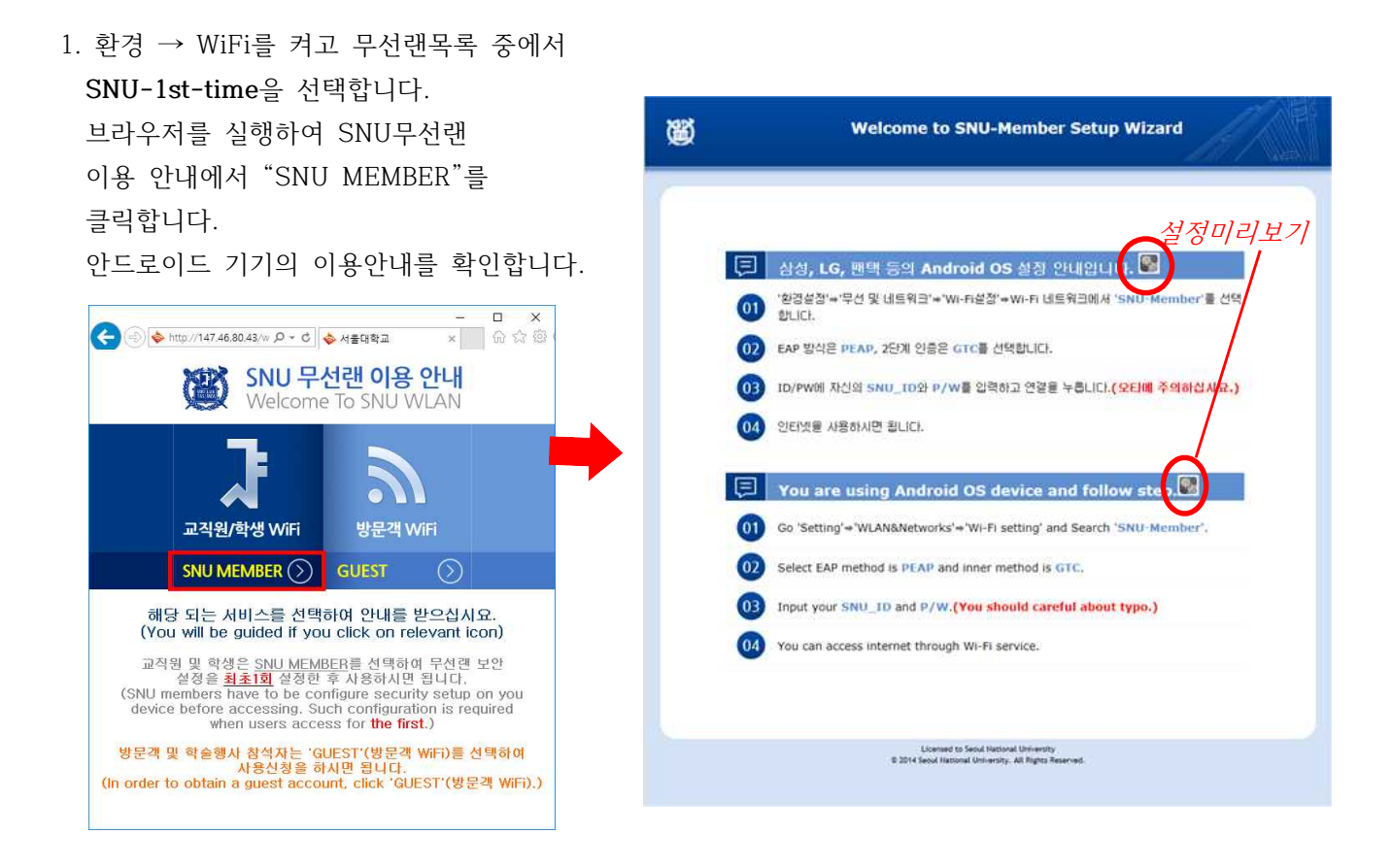

- 환경 → WiFi → 무선랜목록 중 SNU-Member를 선택합니다.
- 3. 보안 수동 설정 및 SNU-ID, Password를 입력합니다.
  - EAP 방식 : PEAP 선택
  - 2단계 인증 : GTC 선택
  - ID : SNU-ID 입력
  - 비밀번호 : 비밀번호 입력

연결 클릭합니다.

환경설정이 완료되었습니다.

브라우저를 실행한 후 인터넷을 사용합니다.

| SNU-WiFi            |    |
|---------------------|----|
| EAP 방식<br>PEAP      |    |
| 2단계 인증<br>GTC       |    |
| CA 인증서<br>(설정 안 함)  |    |
| 사용자 인증서<br>(설정 안 함) |    |
| ID<br>emkang        |    |
| 익명 ID               |    |
| 비밀번호<br>••••••      |    |
| 비밀번호 표시             |    |
| 취소                  | 연결 |

# I-3. 학내구성원 - 맥북(MacOS)

 화면 상단 트레이에서 무선랜(WiFi) 클릭하여 "WiFi켜기" 클릭
 → SNU-1st-time 클릭한 후
 브라우저 실행하여
 맥북 이용 안내를 확인합니다.

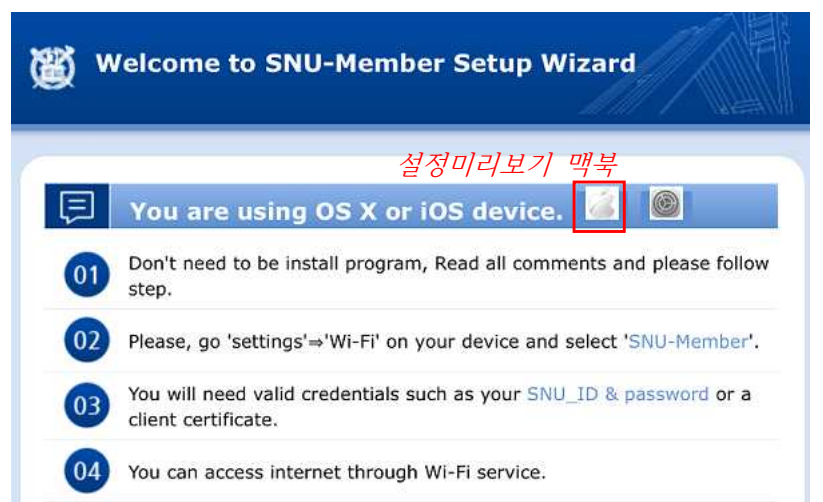

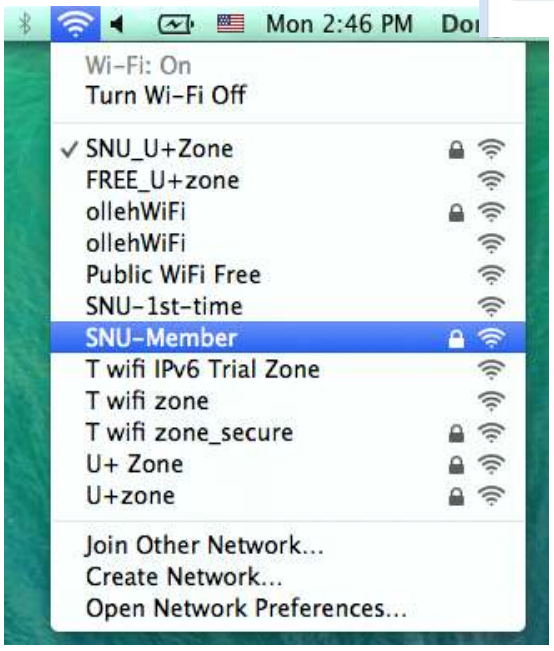

2. 무선랜 목록 중 SNU-Member 를 클릭합니다.

- SNU-ID, Password를 입력합니다.
   (이후 접속시 ID, Password를 재입력하지 않으려면 Remember this network을 체크합니다.)
   Join을 클릭합니다.
   환경설정이 완료되었습니다.
- 4. 인터넷 사용을 위해 웹브라우저(Safari)를 클릭합니다.

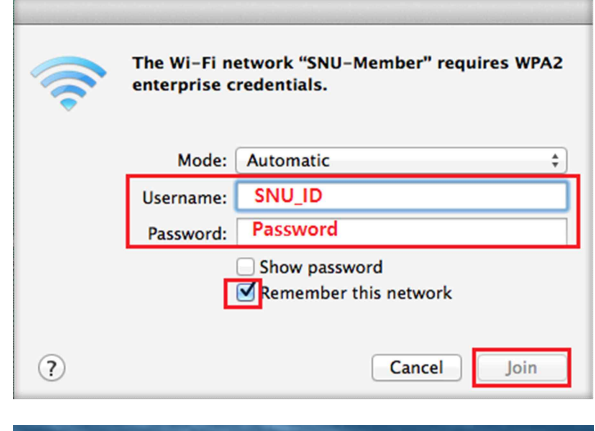

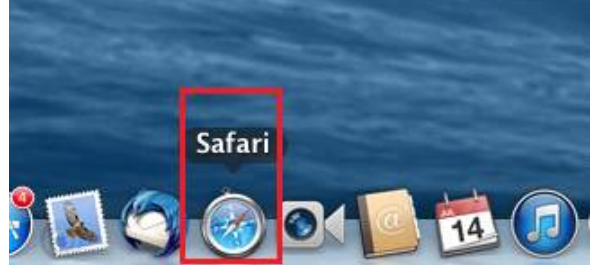

# I-4. 학내구성원 - 아이폰/아이패드(iOS)

| 1. 설정 → WiFi를 켠 후 무선랜목록                                         | 중<br>성정                       | Wi-Fi                                                                       |
|-----------------------------------------------------------------|-------------------------------|-----------------------------------------------------------------------------|
| SNU-1st-time 을 선택한 후 브라우                                        | 저를                            | vv/=F1                                                                      |
| 실행하고 교직원/학생 WiFi를 선택히                                           | 남면 🖒 에어플레인 모드                 | Wi-Fi                                                                       |
|                                                                 | Wi-Fi SNU_U+Zone              | <sup>30</sup> <sub>δe<sup>c</sup></sub> SNU_U+Zone                          |
| 아이포/때드에 해다하느 아내페이지                                              | 7나 Bluetooth 끔                | 네트워크 선택                                                                     |
|                                                                 | 아리세터                          | FREE_U+zone 🗢 🤅                                                             |
| 낙탁합니다.                                                          | 의 실험 센터                       | ollehWiFi 🔒 🗢 ϳ                                                             |
|                                                                 | 방해금지 모드                       | ollehWiFi 🗢 🤅 🚺                                                             |
|                                                                 |                               | SNU-1st-time 🗢 🤅                                                            |
| Welcome to SNU-Member Set                                       | wip Wizard                    | SNU-Member 🔒 🤶 🧃                                                            |
| Welcome to sito-Member set                                      |                               |                                                                             |
|                                                                 |                               |                                                                             |
| 설정미리                                                            | <i> 보기 맥북 <u>아이폰</u> 패드</i>   |                                                                             |
| F You are using OS X or iOS de                                  | evice. 🎑 🔘                    | 7IEF.                                                                       |
| Don't need to be install program. Read a                        | Il comments and please follow |                                                                             |
| step.                                                           | in comments and please follow | 네트워크 연결 요청                                                                  |
| 02 Please, go 'settings'⇒'Wi-Fi' on your dev                    | ice and select 'SNU-Member'.  | 알고 있다.네트워크에 자동으로 연결됩니다. 사용 가능한 알고 있는 네<br>트워크가 없다면, 새로운 네트워크에 연결하기 전에 묻습니다. |
|                                                                 |                               |                                                                             |
| You will need valid credentials such as you client certificate. | our SNU_ID & password or a    |                                                                             |
|                                                                 |                               |                                                                             |
| You can access internet through Wi-Fi se                        | rvice.                        |                                                                             |
| 이 미러래 모르 조 CNUL Mombon로                                         |                               |                                                                             |
| 2. 우신면 폭폭 중 SNU-Member를                                         | 'SNU-Member'에 대한 암호 입력        | 취소 인증서 신뢰                                                                   |
| 선택압니다.                                                          | 취소 암호 입력 연극                   | 22                                                                          |
| - 사용자이름 : SNU-ID 입력                                             |                               | AnyLink Root CA<br>밝글자 AnyLink Root CA                                      |
| - 암호 : 비밀번호 입력                                                  | 사용자 이름                        |                                                                             |
|                                                                 | 암호                            | 신뢰하지 않음<br>사용 만료 2036. 10. 23. 09:01:16                                     |
| 연결 클릭합니다.                                                       |                               | 기타 세부사항                                                                     |
| 승인을 클릭합니다.                                                      |                               |                                                                             |
|                                                                 |                               |                                                                             |
| 이즈 민 여겨이 와르디어스니다                                                |                               |                                                                             |
|                                                                 |                               |                                                                             |
|                                                                 |                               |                                                                             |
|                                                                 | qwertyuio                     | q                                                                           |
|                                                                 | asdfahikl                     |                                                                             |
|                                                                 |                               |                                                                             |
|                                                                 |                               | ×                                                                           |
|                                                                 | 123                           | 1                                                                           |

# I-4. 학내구성원 - 리눅스(Linux OS)

 트레이에서 무선랜을 클릭합니다.
 무선 네트워크 연결 목록 중 SNU-1st-time을 선택, '연결'을 클릭합니다.

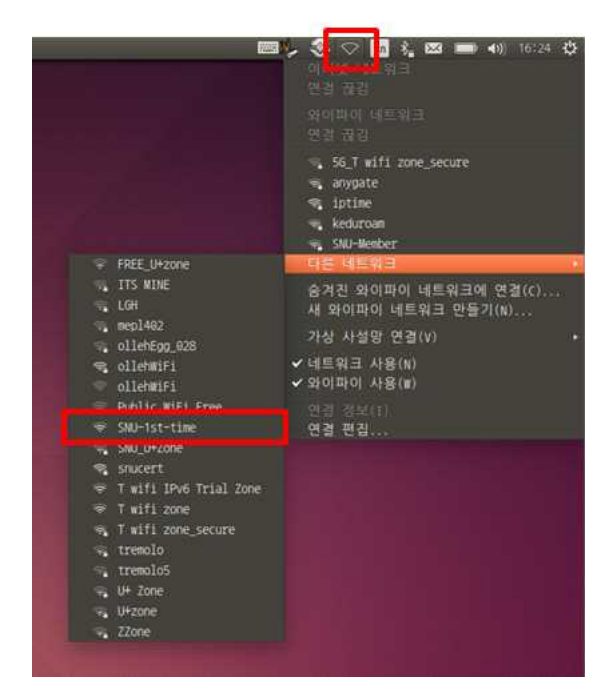

2. 브라우저를 실행하여 나타난 안내페이지에서 교직원/학생 WiFi를 선택합니다.

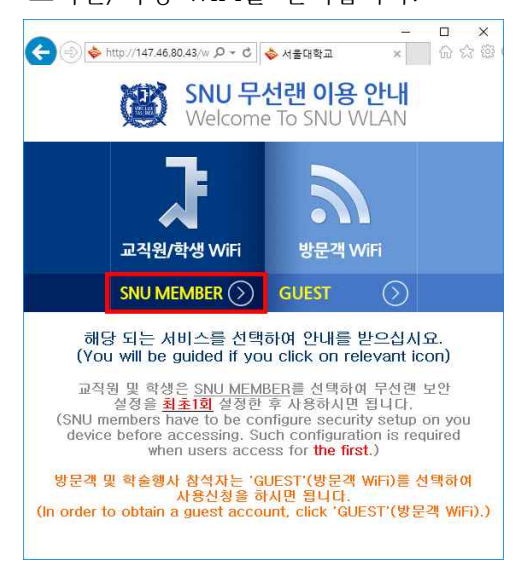

3. Manually setup Linux를 클릭하고 마우스 오른쪽 버튼을 클릭하여 저장합니다.

| # 리눅스 기반 시스템을 위한 접속 안내입니다. 먼저 'Manually Setup Linux'를<br>신 후, 보안성경을 시작합니다.                                                                                                    | 오른쪽 버튼을 눌러 링크를 다른 이름으로 처장?                    |
|----------------------------------------------------------------------------------------------------|-----------------------------------------------|
| E You are using linux O5. You should click right button on 'Manually Setur                                                                                                    | Linux' icon first and save as link.           |
| NU-Member 보만설정을 완료한 단말기는 미곳에서 다시 보안설정을 하실 필 <i>오</i><br>SNU-Member'를 선택하여 바로 접속하십시요.                                                                                                    | 내 탭에 링크 열기(王)<br>새 찾이 링크 열기(重)                |
| ou don't need to access SNU-1st-time again if you are completed SNU-M                                                                                                    | 새 사생활 보호 왕에 링크 엷기(E) exit this                |
| veb-page and select 'SNU-Member' from SSID on your device.                                                                                                    | 성크揚 북마크에 추가(」)                                |
|                                                                                                    | 링크를 다른 이봉으로 저성(E)                             |
| And the second second se | 링크 주소 복사(A)<br>Google 검색: "Manually Setup … " |
| Manually Setup Linux                                                                                                    | 요소 검사(Q)                                      |

 네트워크 연결 아이콘을 클릭하여, 연결편집 선택합니다.

| 이더넷 네트워크 (Realtek RFL8111/8168 PCI Express Gipabit Ethernet controller)          |   |
|----------------------------------------------------------------------------------|---|
| 연결 끊김                                                                            |   |
| 와이파이 네트워크<br>연경 끊경                                                               |   |
| 국 HiteJinro15F<br>국 HiteJinro_16F<br>국 house<br>국 KIMI<br>국 KIMI_OPEN<br>다른 네트워크 |   |
| 숨겨진 와이파이 네트워크에 연결(C)<br>새 와이파이 네트워크 만들기(N)                                       |   |
| 가상 사설망 연결(v)                                                                     | • |
| ✔ 네트워크 사용(N)<br>✔ 와이파이 사용(W)                                                     |   |
| 연결 경보(T)<br>제공 제공                                                                |   |

5. 추가를 클릭합니다.

|                      | 마지막 사용 • | 추가(A)    |
|----------------------|----------|----------|
| 와 이 <mark>파</mark> 이 |          | II(Z)(E) |
| KIMI                 | 1시간 전    | 28(0)    |
| KIMI_OPEN            | 9시간 전    | 삭제(D)    |
| guram                | 1월 전     |          |
| KT_WLAN_0ABB         | 1일 전     |          |
| instant              | 4일 전     |          |
| byod-open            | 7일 전     |          |
| KT_WLAN_AB07         | 11일 전    |          |
| SNU_SETUP            | 1달 전     |          |
| keduroam             | 1달 전     |          |

- 6. 추가할 무선 네트워크 정보 입력합니다.
  - 연결이름 : SNU-Member
  - '와이파이' 탭을 선택한 후
  - SSID : SNU-Member
  - 모드 : 클라이언트

저장을 클릭합니다.

| Ceneral Wi-Fi Wi- |                           |               |         |
|-------------------|---------------------------|---------------|---------|
| activity with     | Fi Security IPv4 Settings | IPv6 Settings | ř 🛛     |
| SSID:             | SNU-Member                |               |         |
| Mode:             | Client                    |               | •       |
| BSSID:            |                           |               | •       |
| Device:           | 00:25:9C:00:21:1F         |               | •       |
| Cloned MAC addres | 5:                        |               |         |
| MTU:              | automatic                 | -             | + bytes |
|                   |                           |               |         |
|                   |                           |               |         |

- 7. '와이파이 보안' 탭을 선택합니다.
- 보안 : 기업용 WPA 또는 WPA2
- 인증 : 보호되는 EAP(PEAP) 선택
- 익먕 사용 : mySNU-ID
- CA인증서 : 3번에서 다운받은 파일 선택
   (※파일명 : RADIUSServerCertificate.crt)
- 내부인증 : GTC
- 사용자이름 : mySNU-ID
- 암호 : mySNU 비밀번호

저장을 클릭합니다.

| 반 와이파이 S    | 라이파이 보안 IPv4 설정 IPv6 실                                 | 설정 |
|-------------|--------------------------------------------------------|----|
| 보안(E):      | 기업용 WPA 또는 WPA2 ▼                                      |    |
| 인증(T):      | 보호되는 EAP (PEAP)                                        | ٠  |
| 익명 사용(M):   |                                                        |    |
| CA 인증서(A):  | (없음)                                                   | He |
| PEAP 버전(V): | 자동                                                     | ٠  |
| 내부 인증(I):   | MSCHAPv2                                               |    |
| 사용자 이름(U):  | emkang                                                 |    |
| 암호(P):      | ••••                                                   |    |
|             | <ul> <li>접속할 때마다 암호 물어보기(</li> <li>암호 표시(W)</li> </ul> | K) |

## 8. 무선랜 목록 중 SNU-Member를 선택합니다.

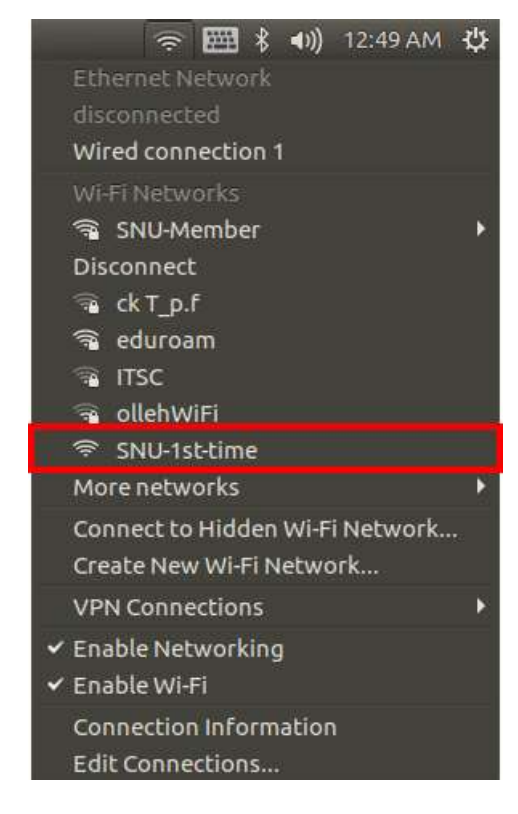

9. 설정 및 연결이 완료되었습니다.

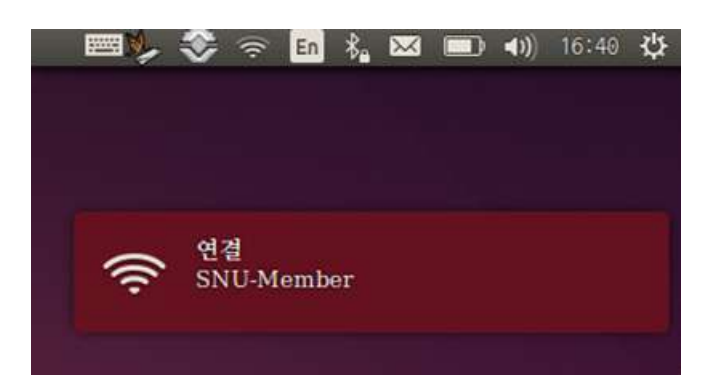

| II. 방문자용(임시사용자)                                                                                                    | - □ ×<br>会 ⊕ ♦ http://147.46.80.43/w タマ C ◆ 서울대학교 × ☆ ☆ 簗 1                                                                                                    |
|----------------------------------------------------------------------------------------------------|----------------------------------------------------------------------------------------------------|
| 1. 설정 → WiFi를 켠 후 무선랜목록 중<br>SNU-1st-time을 선택합니다                                                                                                    | SNU 무선랜 이용 안내<br>Welcome To SNU WLAN                                                                                                    |
| 브라우저를 실행하여 GUEST를 클릭합니다.                                                                                                    | 교직원/학생 WiFi 방문객 WiFi                                                                                                    |
| · 신청하신 Gust_JD와 Password로 로그인 하십시요.<br>동록 후, 무선런 4시간 이용이 가능 합니다. (방문책의 인터넷 철속은<br>SNU-1st-time에서만 가능합니다.)<br>· Access SNU-1st-time with guest_id and password.<br>Available for 4 hours after registration. (Guests only<br>can access Internet through SNU-ist-time)<br>Guest_ID | SNU MEMBER       GUEST         해당 되는 서비스를 선택하여 안내를 받으십시요.<br>(You will be guided if you click on relevant icon)         교직원 및 학생은 SNU MEMBER를 선택하여 무선랜 보안<br>설정을 최초1회 설정한 후 사용하시면 됩니다.         (SNU members have to be configure security setup on you<br>device before accessing, Such configuration is required<br>when users access for the first.)         방문객 및 학술행사 참석자는 'GUEST'(방문객 WiFi)를 선택하여<br>사용신철을 하시면 됩니다.         (In order to obtain a guest account, click 'GUEST'(방문객 WiFi).)         2. 임시계정(Guest_ID)을 발급받아 4시간 동안<br>사용가능합니다.         입시계정이 있으면 Guest_ID, password를<br>입력하고 로그인을 클릭합니다.         ※ 비밀번호를 잃어버린 경우 |
| 로그언<br>비밀번호 찾기(Find P/W)<br>× GuestJD가 없으면 Guest ID 신청 을 눌러 신청합니다.<br>(If you don't have guest_id, please click Guest_ID 신청 )                                                                                                    | 비밀번호찾기를 클릭하여 Guest_ID 및 이름을<br>입력하여 비밀번호를 재설정합니다.                                                                                                    |
| <ul> <li>3. 임시계정(Guest_ID) 발급</li> <li>상단 그림의 "임시ID신청"을 클릭합니다.<br/>사용 위치(캠퍼스)를 선택하고 <ul> <li>Your name : 사용자이름 입력</li> <li>Guest_ID : 숫자 11자리<br/>(예:휴대폰 01056781234)</li> </ul> </li> <li>신청(Apply)를 클릭합니다.</li> <li>자동으로 임시계정(Guest_ID) 및 비밀번호가<br/>발급됩니다.</li> </ul>           | <ul> <li>Location 한관약점퍼스(Gwanak Campus)<br/>○연건점퍼스(Yongon Campus)<br/>Where are you in now.</li> <li>Your Name<br/>e.g. 호텔통. John doe etc</li> <li>Guest_ID</li> <li>Use unique number(Max Lenght 11) such as<br/>mobilephone No.<br/>for Guest ID<br/>4시간 사용가능(Avaitable 4 hour after<br/>register)</li> <li>신청(Apply)</li> <li>· 필수 한목</li> <li>X OID Guest_ID 계정이 있으면 <sup>2,30</sup> 를 눌러 물그면 화면으로<br/>합야가십시요.</li> <li>(if you already have guest_id, please click <sup>2,30</sup> to return<br/>login page.)</li> </ul>                                                                                                    |

# III-1. SNU\_ID(포털) 비밀번호 변경 시 적용 방법

기기에 저장된 프로파일을 삭제하거나 비밀번호를 업데이트해야 합니다.

# ㅁ 맥북(MacOS)

- 화면 상단 트레이에서 무선랜(WiFi) 아이콘을 클릭하여 "WiFi켜기" 클릭
   → 무선랜 목록 중 SNU-Member 를 클릭합니다.
- 2. "이 네트워크 지우기" 클릭
- SSID 목록에서 다시 SNU-Member 선택, SNU\_ID와 <u>변경된 비밀번호를</u> 입력합니다. 환경설정이 완료되었습니다.

| *  | 🥱 🖣 🖅 📟 Mon 2:46 PM         | Donghe ' |
|----|-----------------------------|----------|
|    | Wi-Fi: On<br>Turn Wi-Fi Off |          |
| 1. | ✓ SNU_U+Zone                | 6 🛜      |
|    | FREE_U+zone                 | ()       |
|    | ollehWiFi                   | 6 🛜      |
|    | ollehWiFi                   | ((;      |
|    | Public WiFi Free            | ()       |
| 1. | SNU-1st-time                | (        |
| -  | SNU-Member                  | 6 🛜      |
|    | T wifi IPv6 Trial Zone      | ((;      |
|    | T wifi zone                 | ŝ        |
|    | T wifi zone_secure          | 6        |
|    | U+ Zone                     | 6 🛜      |
|    | U+zone                      | 9        |
|    | Join Other Network          | 18       |
| 5  | Create Network              | Q.       |
|    | Open Network Preferences    | 1        |

## 마 학내구성원-아이폰/아이패드(iOS)

- 설정 → WiFi를 켠 후 무선랜목록 중 중 SNU-Member를 선택합니다.
- 2. "이 네트워크 지우기"를 클릭합니다.
   (저장된 프로파일 삭제)
- 무선랜 목록 중 SNU-Member 선택,
   SNU\_ID와 <u>변경된 비밀번호를</u> 입력합니다.
- 4. 완료되었습니다.

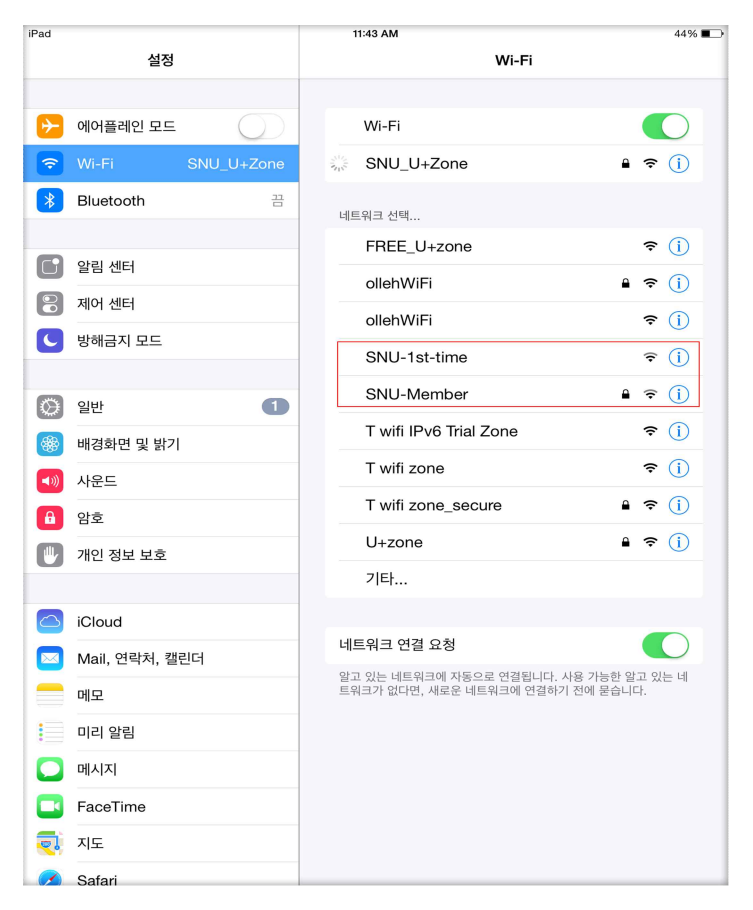

## □ Windows7

 무선랜 목록에서 SNU-Member 를 선택하고 마우스 오른쪽 클릭 또는 네트워크 및 공유센터 열기 클릭 후 SNU-Member 선택, 속성을 클릭합니다.

| U-Member 무선 네트유<br>연결 보안        | [코 속성              |                  |
|---------------------------------|--------------------|------------------|
| 보안 종류(E):<br>암호화 유형(N):         | WPA2-엔터프라이즈<br>AES | •                |
| 네트워크 인증 방법<br>EntroLink: EAP-TT | 선택(0):<br>LS       | 설정(S)<br>경 기억(R) |
| 고급 설정(D)                        |                    |                  |
|                                 | 확인                 | 취소               |

| 인터넷 액세             | 스                 |
|--------------------|-------------------|
| 무선 네트워크 연결         | ~                 |
| SNU-Member         | 017451 <u>.11</u> |
| eduroam            | 연결 끊기<br>상태       |
| SNU-1st-time       | 속성                |
| T wifi zone_secure |                   |
| U+zone             | 100               |
| LG Uplus           | 100               |
| T Free WiFi Zone   | 311               |
| T wifi zone        | 201               |

2. SNU-Member무선네트워크 속성 중 "보안" 창에서

"로그인 할때마다 이 연결에 사용되는 내 자격 증명 기억" 체크(√)를 해제합니다.

확인을 클릭합니다.

#### 3. 입력창이 나타나면

SNU\_ID와 <u>변경된 비밀번호를</u> 입력합니다.

| 🤨 BISHOP Login                                          |                      |      | ×    |
|---------------------------------------------------------|----------------------|------|------|
|                                                         |                      | 🕲 서울 | 올대학교 |
| 네트워크 인증<br>계정정보를 입력하세.<br>아이디:<br>비밀번호:<br>□ 이 연결에 사용되는 | 8.<br> <br>- 계정정보 기약 | 4    |      |
|                                                         | [                    | 확인 [ | 취소   |

4. 완료되었습니다.

## □ Windows8,10

※ 윈도우10은 프로파일 업데이트 기능이 없으므로 <u>비밀번호 변경시 해당 프로파일을 삭제하고 환경설정을 다</u> <u>시 설치해야 합니다</u>. 자동설정 또는 수동설정방법을 이용하시기 바랍니다.

> 순서 : 1. 환경구성파일 및 프로파일 삭제 → 2. 자동설치 \* 2.자동설치에 문제가 있을시 수동설정(윈도우 10 프로파일 수동설정) 참고)

#### 1. 삭제

\* 생성된 프로파일(SSID와 아이디, 비밀번호 등록파일)을 삭제 합니다. 트레이의 무선랜 목록 클릭시 "네트워크 설정"을 클릭합니다.

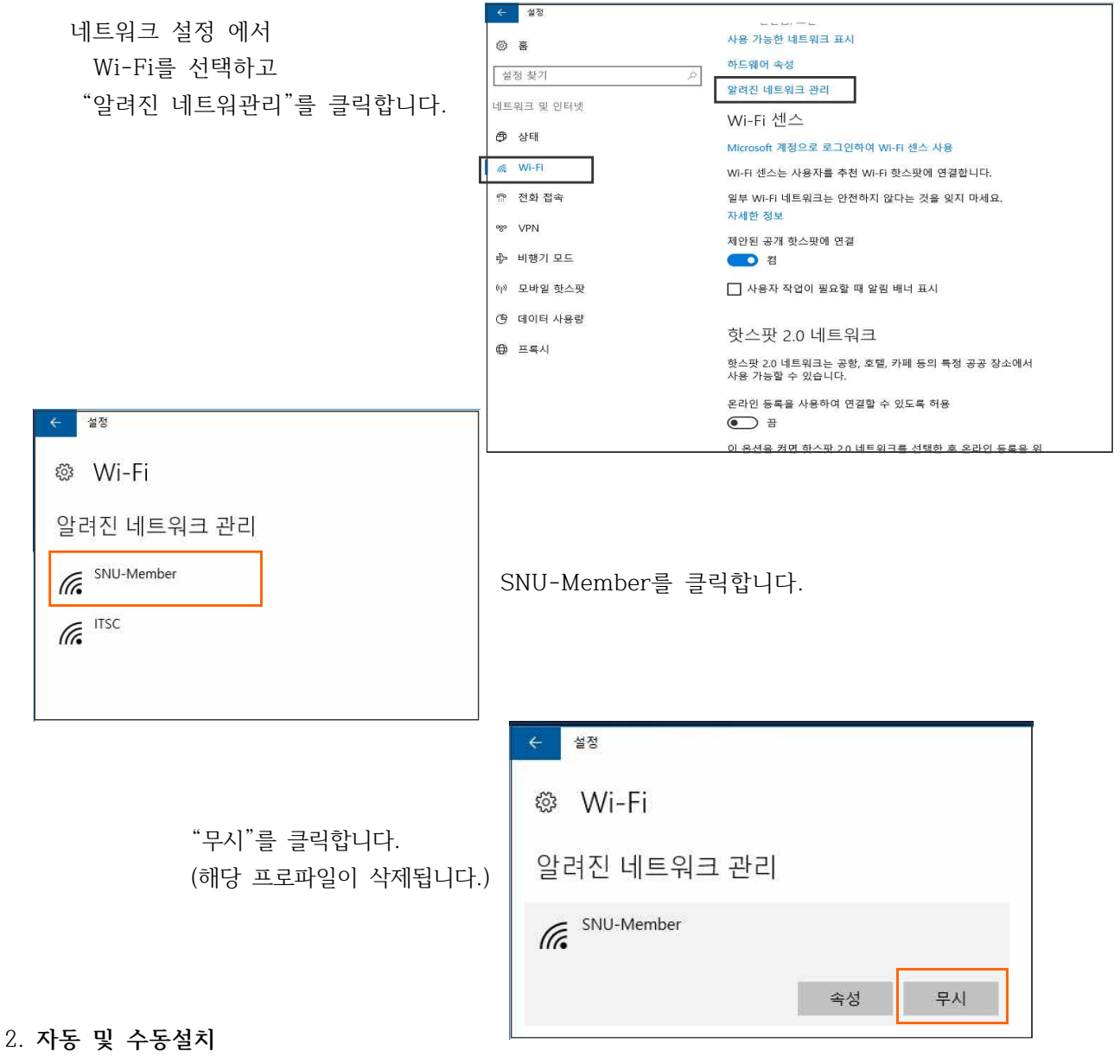

8페이지의 자동 및 수동설치를 참조하세요.

\*문의 : IT서비스센터 880-8282 (Foreigner 880-2121)

# III-2. Apple 계열 WiFi 접속이 안될 때 - MacOS(OS X)

#### [프로파일 삭제]

1. '시스템 환경설정'에서 '네트워크'를 누릅니다.

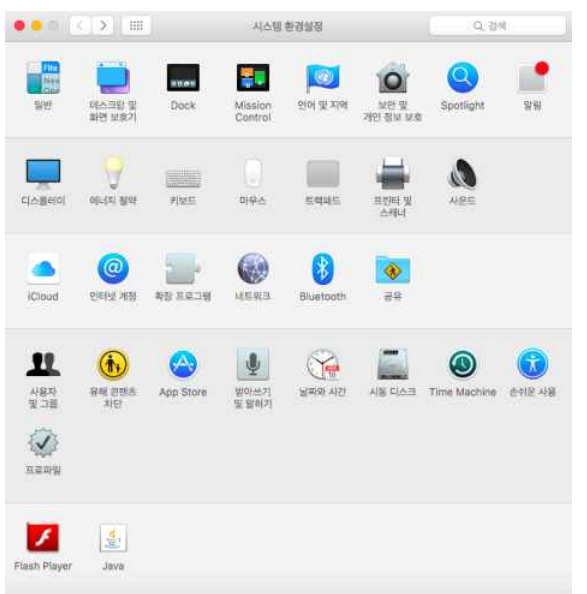

#### 2. Wi-Fi에서 '고급'을 누릅니다.

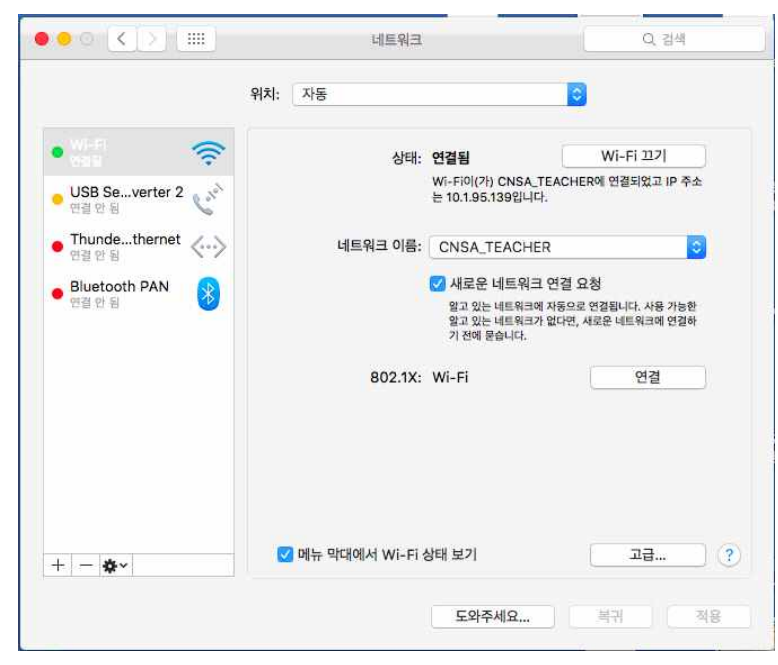

### 3. '802.1x'탭을 클릭합니다.

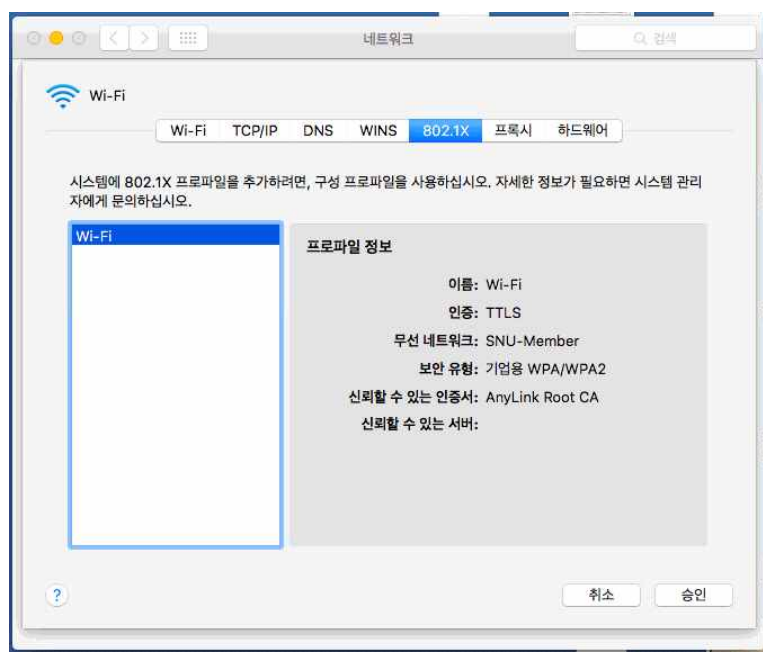

4. SNU-Member 프로파일이 있으면 '-'을 눌러 프로파일을 삭제합니다.

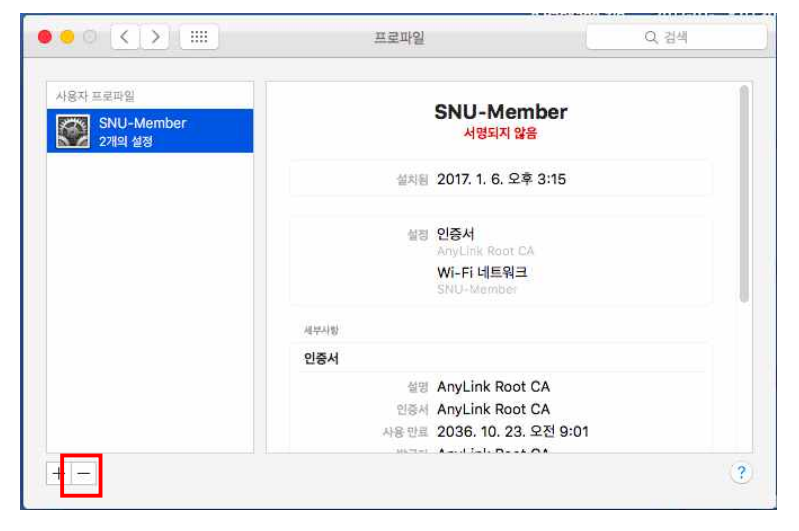

### [프로파일 생성]

5. 교직원/학생 WiFi (SNU MEMBER)를 클릭

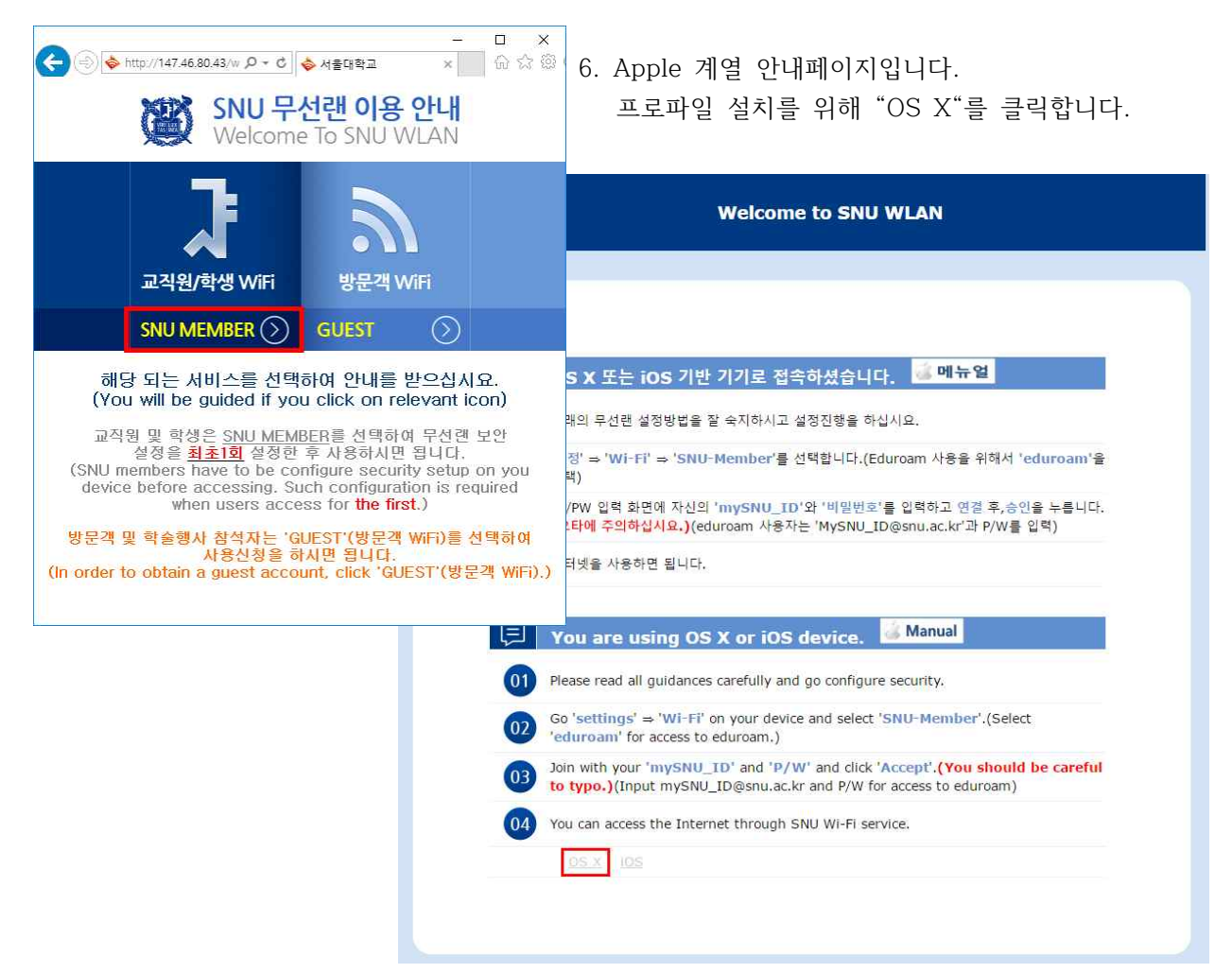

7. 다운로드 받은 SNU-Member\_MAC\_BOOK.mobileconfig를 실행합니다.
 [계속] → [계속]을 누릅니다.

| · · · · · · · · · · · · · · · · · | 프로파일<br><b>습니까?</b><br>의 Mac을 구성합니다: Wi-Fi 네트워크. | Q. 검색   |      |       |
|-----------------------------------|--------------------------------------------------|---------|------|-------|
| 프로파일 보기                           |                                                  | 취소 계속   |      |       |
| 설치된 프로파일 없음                       | 000                                              |         | 프로파일 | Q, 검색 |
|                                   |                                                  | 세부사항 보기 |      | 취소 계속 |
|                                   | 설치된                                              | 프로파일 없음 |      |       |
|                                   |                                                  |         |      |       |
|                                   |                                                  |         |      |       |
|                                   |                                                  |         |      |       |

8. SNU\_ID와 비밀번호를 입력하고 [설치]를 누릅니다.

|                        | 😡 기업용       | 네트워크 |     |
|------------------------|-------------|------|-----|
| 'SNU-Member' 기업용 네트워크이 | 세 대한 설정 입력: |      | 2.1 |
| 사용자 이름: 📔 🗄            |             |      |     |
| 암호: 옵션                 |             |      |     |
|                        |             |      |     |
|                        |             |      |     |
|                        |             |      |     |

9. 설정 변경을 위해 시스템 사용자 암호를 입력합니다.

| 6                         | Configuration F<br>을 허용하려면 암호 | profile Tool이(가) 변경하려고 합니다. 이것<br>를 입력하십시오. |
|---------------------------|-------------------------------|---------------------------------------------|
| 'SNU-Member' 가<br>사용자 이름: | 사용자 이름: test<br>암호:           |                                             |
|                           |                               | 취소 승인                                       |
|                           |                               | () ()                                       |

10. 설치가 완료되었으며 창 상단의 [<]를 누릅니다.

| <u> </u>           |             | DDV MIEL                 |
|--------------------|-------------|--------------------------|
| PPX-WIFI<br>1개의 설정 |             | PPX-WIFI<br>서명되지 않음      |
|                    | 설명          | SNU-Member Profile       |
|                    | 설치됨         | 2016. 12. 19. 오후 4:53    |
|                    | 설정          | Wi-Fi 네트워크<br>SNU-Member |
|                    | 세부사항        |                          |
|                    | Wi-Fi 네트워크  |                          |
|                    | 설명          | Wi-Fi(SNU-Member)        |
|                    | 네트워크 :      | SNU-Member               |
|                    | 암호화 -       | 기업용 WPA2                 |
|                    | 기업용 프로파일 ID | 9E613FF6-723D-4372-B15E- |

11. '시스템 환경설정'에서 '네트워크'를 누릅니다.

| ••• <>                |                                       | 시스템 환경실정                                                                                                    |                     | Q. 84                           |
|-----------------------|---------------------------------------|----------------------------------------------------------------------------------------------------|---------------------|---------------------------------|
| 일반 의견소크<br>의견 1       | 방 및 Dock                              | Mission 인이 및<br>Control                                                                                                    | মন্দ্র<br>সহারাগ পর | Spotlight 말원                    |
| ्र विश्वहारा जनग      | 월약 키보드                                | ()<br>994 599                                                                                                    | = = =<br>ट्रेसप     | <b>N</b><br>485                 |
| ৰ্ত্ত<br>Cloud গুৰায় | 2<br>22<br>23<br>24<br>24<br>22<br>24 | (ER3 Blueto                                                                                                    | sth 급유              |                                 |
| <b>11</b>             | App Store                             | (1994년)<br>1994년 - 1994년<br>1994년 - 1994년 - 1994년<br>1994년 - 1994년 - 1994년<br>1994년 - 1994년<br>1994년 - 1994년 - 1994년<br>1994년 - 1994년 - 1994년 - 1994년<br>1994년 - 1994년 - 1994년 - 1994년 - 1994년 - 1994년<br>1994년 - 1994년 - 1994년 - 1994년 - 1994년 - 1994년 - 1994년 - 1994년 - 1994년<br>1994년 - 1994년 - 199 | UT EAD UN IS        | তি টি<br>ne Machine প্রনাথ পঞ্জ |
| Flash Player Jay      | 1                                     |                                                                                                    |                     |                                 |

12. Wi-Fi 선택된 상태에서 네트워크 이름 "SNU-Member"를 누릅니다.

|                      | 위치: 자동         | 0                                                |                                         |
|----------------------|----------------|--------------------------------------------------|-----------------------------------------|
| Wi-Fi                | 상태:            | 연결됨 생                                            | Vi-Fi 끄기                                |
| Bluetooth PAN 연결 안 됨 |                | Wi-Fi이(가) SNU-1st-time에 연결<br>147.47.102.128입니다. | (되었고 IP 주소는                             |
| ThundeIt 브리지 <···>   | 네트워크 이름        | / SNU-1st-time                                   | ę                                       |
| Thundethernet 🗸 🔪    |                | eduroam                                          | 9                                       |
| 연결안됨 💛               |                | FREE_U+zone                                      | ÷                                       |
|                      |                | HP-Print-25-LaserJet 5                           | 00 🙃                                    |
|                      |                | ITSC                                             | ê 🤅                                     |
|                      | 000 11         | kt_SNU                                           | (î)                                     |
|                      | 002.14         | olleh GIGA WIFI                                  | (in (in (in (in (in (in (in (in (in (in |
|                      |                | ollehwiri                                        |                                         |
|                      |                | ollehwiFi EC                                     | ÷                                       |
|                      |                | ribeenu                                          | <u>а</u>                                |
|                      |                | SNU-Member                                       |                                         |
|                      |                | T Free WiFi Zone                                 | (                                       |
|                      |                | T wifi zone                                      |                                         |
|                      | 🗾 메뉴 막대에서 Wi-F | T wifi zone_secure                               | 9                                       |
| *                    |                | 다른 네트워크에 연결                                      |                                         |

13. 키체인(인증서) 경고에서 [허용]을 누릅니다.

| Bluetooth PAN                                               |   | <b>키체인에서 시스템 혼</b><br>된 비밀 정보를 사용하<br>이 항목으로 연결을 허용 | 방경설정이(가) 'SNU-Me<br>하려고 합니다.<br>하겠습니까?          | mber'에 저장                         |
|-------------------------------------------------------------|---|-----------------------------------------------------|-------------------------------------------------|-----------------------------------|
| 연결 안 됨<br>Thundett 브리지<br>연결 안 됨<br>Thundethernet<br>연결 안 됨 | ? | 항상 허용                                               | 거부<br>알고 있는 네트워크에 자동으로 연<br>와고 있는 네트 워크가 어디며 나무 | 허용<br>2됩니다. 사용 가능한<br>외크에 스토으로 여겨 |
|                                                             |   | 802.1X: Wi                                          | 표가 있는 데드에 있다는, 데드<br>에야 합니다.<br>-Fi(SNU-Member) | 연결                                |
|                                                             |   |                                                     |                                                 |                                   |

14. "상태: 연결됨"표시로 연결되었음 확인할 수 있습니다.

| 상태:       연결 원       Wi-Fi 끄기         명결 안 됨       0         ThundeIt 브리지 한글 한 됨       (***)         ThundeIt 브리지 한글 한 됨       (***)         Thundethernet 연결 안 됨       (***)         연결 안 됨       (***)         Balaction thermet 연결 안 됨       (***)         Balaction thermet 연결 안 됨       (***)         Balaction thermet 연결 안 됨       (***)         Balaction thermet 연결 안 됨       (***)         Balaction thermet 연결 안 됨       (***)         Balaction thermet 연결 안 됨       (***)         Balaction thermet 연결 안 됨       (***)         Balaction thermet 연결 안 됨       (***)         Balaction thermet 0       (***)         Balaction thermet 0       (***)         Balaction thermet 0       (***)         Balaction thermet 0       (***)         Balaction thermet 0       (***)         Balaction thermet 0       (***)         Balaction thermet 0       (***)         Balaction thermet 0       (***)         Balaction thermet 0       (***)         Balaction thermet 0       (***)         Balaction thermet 0       (***)         Balaction thermet 0       (***)         Balaction thermet 0       (* |                                                                                                    | 위치: 자동          |                                                                                                    | 1                                                    |
|----------------------------------------------------------------------------------------------------|----------------------------------------------------------------------------------------------------|-----------------|----------------------------------------------------------------------------------------------------|------------------------------------------------------|
| 알고 있는 네트워크가 없다면, 네트워크에 수동으로<br>해야 합니다.<br>802.1X: Wi-Fi(SNU-Member) 연결 해제<br>EAP-TTLS읍(플) 통해 인중됨<br>연결 시간: 00:00:09                                                                                                    | Win-Fi<br>HatE     중       Bluetooth PAN<br>연결 안 됨     용       ThundeIt 브리지<br>연결 안 됨     <       Thundethernet<br>연결 안 됨     < | 상태:<br>네트워크 이름: | 연결됨<br>Wi-Fi0(가) SNU-Member9<br>147.47.196.24입니다.<br>SNU-Member<br>에새로운 네트워크 연결 오<br>알고 있는 네트워크에 자동으로 | Wi-Fi 끄기<br>네 연결되었고 IP 주소는<br>2 청<br>: 연결됩니다. 사용 가능한 |
|                                                                                                    |                                                                                                    | 802.1X:         | 알고 있는 네트워크가 없다면,<br>해야 합니다.<br>Wi-Fi(SNU-Member)<br>EAP-TTLS읍(름) 동해 인증됨<br>면결 시간: 00:00:09            | 네트워크에 수동으로 연결<br>연결 해제                               |
| + - ☆~                                                                                                    | &-                                                                                                    | 🗹 메뉴 막대에서 Wi-Fi | 상태 보기                                                                                                 | 고급                                                   |

15. 설정 및 연결이 완료되었습니다.

# III-2. Apple 계열 WiFi 접속이 안될 때 - iPhone

#### [프로파일 삭제]

2-2-1. 일반 > 프로파일을 클릭합니다.

※설치된 프로파일이 없으면 오른쪽 그럼처럼 프로파일이 보이지 않습니다.

[프로파일 설치]를 진행해주세요.

| •••• •• SKT 🔶    | 15:12 | @ 🛛 100% 🛑 + | •••• SKT 🔶      | 15:11 | Ø 100%    | <b>*</b> |
|------------------|-------|--------------|-----------------|-------|-----------|----------|
| < 설정             | 일반    |              | < 설정            | 일반    |           |          |
| -11              |       | u - / -      |                 |       |           |          |
|                  |       |              | 차단              |       | -73<br>13 | >        |
| 날짜와 시간           |       | >            |                 |       |           |          |
| 키보드              |       | >            | 날짜와 시간          |       |           | Σ        |
| 언어 및 지역          |       | 5            | 키보드             |       |           | >        |
| 사전               |       | >            | 언어 및 지역         |       |           | >        |
|                  |       |              | 사전              |       |           | >        |
| iTunes Wi-Fi 동기호 | ił.   | >            |                 |       |           |          |
| VPN              |       | 연결 안 됨 >     | iTunes Wi-Fi 동기 | 기화    |           | ×        |
| 프로파일             | (     | SNU-Member > | VPN             |       | 연결 안 됨    | 2        |
| 규제               |       | >            | 규제              |       |           | ×        |
| 재설정              |       | >            | 재설정             |       |           | >        |

## 2-2-2. SNU-Member를 클릭한 후, 프로파일 삭제를 누릅니다.

단말 비밀번호를 입력합니다.

| •••• SKT 훅        | 15:12 | @ 🛛 100% 🛑 + | •••• SKT 穼                               | 15:12                 | @ 🖲 100% 🛑 f | •••• SKT 🗢                 | 15:12     | @ 🛛 100% 📻 f |
|-------------------|-------|--------------|------------------------------------------|-----------------------|--------------|----------------------------|-----------|--------------|
| < 일반              | 프로파일  |              |                                          | 프로파일                  |              |                            | 암호 입력     | 취소           |
| 구성 프로파일<br>SNU-Me | ember | >            | () () () () () () () () () () () () () ( | -Member<br>안향<br>네트워크 | >            | -                          | 암호 입력<br> | _            |
|                   |       |              |                                          | 프로파일 삭제               |              |                            |           |              |
|                   |       |              |                                          |                       |              |                            |           |              |
|                   |       |              |                                          |                       |              | 1                          | 2<br>ABC  | 3<br>Def     |
|                   |       |              |                                          |                       |              | <b>4</b><br><sub>бні</sub> | 5<br>JKL  | 6            |
|                   |       |              |                                          |                       |              | 7<br>PQRS                  | 8<br>TUV  | 9<br>wxyz    |
|                   |       |              |                                          |                       |              |                            | 0         | $\otimes$    |

## 2-2-3. [삭제]를 눌러 프로파일을 삭제합니다.

| ••••⊙ SKT 奈 15:12                      | ֎ ♥ 100% → # | •••• SKT 🗢  | 15:12   | @ 🖲 100% 🛑 + |
|----------------------------------------|--------------|-------------|---------|--------------|
| ✓ 프로파일 프로파일                            |              | < 일반        | 프로파일    |              |
| SNU-Member                             |              | 현재 설치된 프로파일 | l이 없습니다 |              |
| 서명원 로그인 안 함<br>다음을 포함 Wi-Fi네트워크<br>인증서 |              |             |         |              |
| 세부 정보                                  | >            |             |         |              |
| 프로파일 삭제                                |              |             |         |              |
|                                        |              |             |         |              |
|                                        |              |             |         |              |
| 사제                                     | -            |             |         |              |
|                                        |              |             |         |              |
| 취소                                     |              |             |         |              |

## [프로파일 생성]

- 2-2-4. 교직원/학생 WiFi (SNU MEMBER)를 클릭 프로파일 설치를 위해 "iOS"를 클릭합니다.
- 2-2-5. 다운로드 받은 SNU-Member\_IOS.mobileconfig를 실행합니다. [설치]를 클릭합니다.

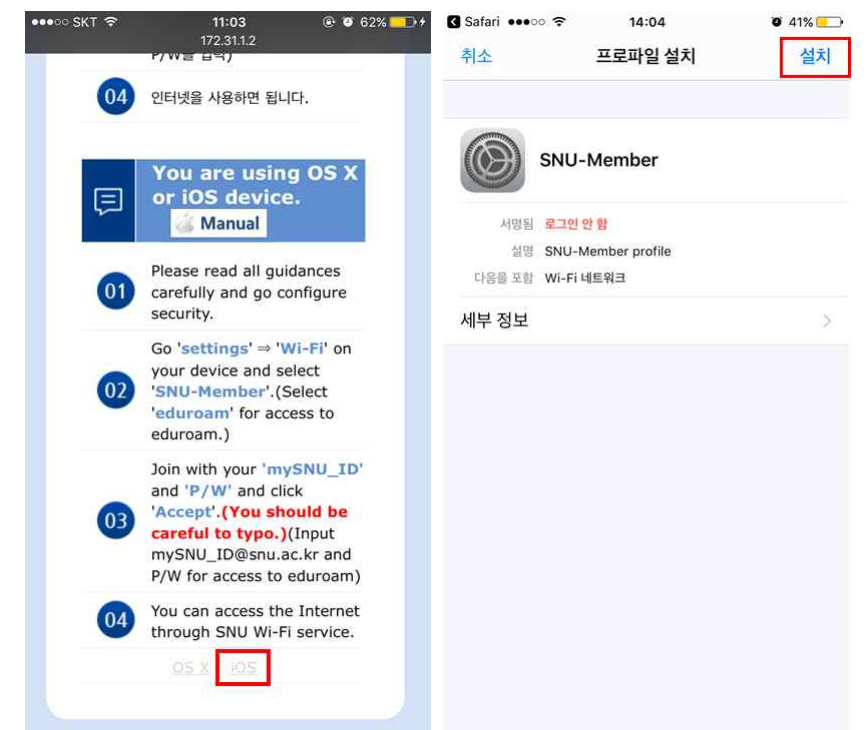

## 2-2-6. 단말 비밀번호를 입력합니다.

[설치] → [설치]를 클릭합니다.

| 🖌 Safari 🚥 🕫               | 14:04    | <b>9</b> 41% 💼 | 🛾 Safari 🚥 🕫                                                              | 11:03    | @ Ø 62% 💷 f | 🛾 Safari 🚥 🗢      | 14:04 | <b>o</b> 41% 🛄 |
|----------------------------|----------|----------------|---------------------------------------------------------------------------|----------|-------------|-------------------|-------|----------------|
|                            | 암호 입력    | 취소             | 취소                                                                        | 경고       | 설치          | 취소                | 경고    | 설치             |
|                            |          |                | 루트 인증서                                                                    |          |             | 서명하지 않은 프로파일      |       |                |
|                            |          |                | 'AnyLink Root CA' 인증서를 설치하면, 사용자의<br>iPhone에서 신뢰할 수 있는 인증서 목록에 추가됩니<br>다. |          |             | 프로파일이 서명되지 않았습니다. |       |                |
| _                          | 암호 입력    | -              | 서명하지 않은 프로파일                                                              |          |             |                   |       |                |
|                            |          |                | 프로파일이 서명되지                                                                | 지 않았습니다. |             |                   |       |                |
|                            |          |                |                                                                           |          |             |                   |       |                |
|                            |          |                |                                                                           |          |             |                   |       |                |
|                            |          |                |                                                                           |          |             |                   |       |                |
| 1                          | 2<br>ABC | 3<br>Def       |                                                                           |          |             |                   |       |                |
| <b>4</b><br><sub>бНі</sub> | 5<br>JKL | 6<br>MNO       |                                                                           |          |             | r                 |       | -              |
| 7<br>PORS                  | 8<br>TUV | 9<br>wxyz      |                                                                           |          |             |                   | 설치    |                |
| 2004/03/bite 200-          | 0        | $\bigotimes$   |                                                                           |          |             |                   | 취소    |                |

## 2-2-7. mySNU\_ID입력 후 [다음] 클릭, 비밀번호를 입력 후 [다음]을 누릅니다.

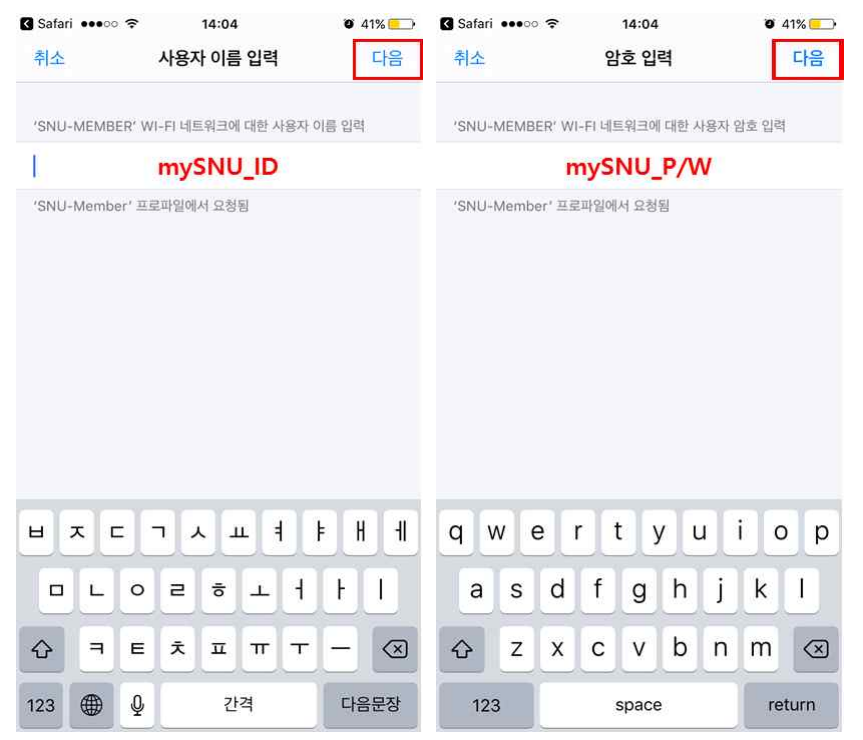

## 2-2-8. [완료]를 눌러 설정을 완료합니다.

2-2-9. Wi-Fi 설정에서 네트워크 이름 "SNU-Member"를 누릅니다.

| 3 Safari •••○ 중 14:05<br>프로파일 설치됨                                      | ♥ 41% | ••••○ SKT 후 14:05<br>< 설정 Wi-Fi                        | <b>ö</b> 41% <del>CO</del> |
|------------------------------------------------------------------------|-------|--------------------------------------------------------|----------------------------|
| SNU-Member                                                             |       | Wi-Fi                                                  |                            |
| 서명된 <mark>로그인 안 함</mark><br>실명 SNU-Member profile<br>다음을 포함 Wi-Fi 네트워크 |       | ✓ SNU-Member 네트워크 선택 <sup>3/10</sup> / <sub>3/10</sub> |                            |
| 세부 정보                                                                  | 2     | eduroam<br>SNU-1st-time                                | • ∻ ()<br>∻ ()             |
|                                                                        |       | T wifi zone                                            | • ()<br>• ()               |
|                                                                        |       | 기타                                                     | • • ①                      |
|                                                                        |       | 네트워크 연결 요청                                             | $\bigcirc$                 |
|                                                                        |       | 알고 있는 네트워크에 자동으로 연결됩니다.<br>네트워크가 없다면, 네트워크에 수동으로 연결    | 사용 가능한 알고 있는<br>실해야 합니다.   |

2-2-10. 설정 및 연결이 완료되었습니다.

\*문의 : IT서비스센터 880-8282 (Foreigner 880-2121)